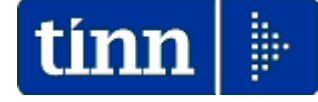

#### **Guida Operativa**

### Implementazioni nuova Release Procedura

## PAGHE Rel. 5.0.5.7

#### Data rilascio: 02 Maggio 2017

## Sintesi Argomenti Rel. Paghe 5057

Lo scopo che si prefigge questa guida è quello di documentare le implementazioni introdotte nella Rel.5057 anche in relazione alla Circolare "Conto Annuale" RGS sotto richiamata.

## 🖐 Attenzione !!:

| ARGOMENTO            | KIT excel NON ancora disponibili                                                                                                    |  |  |
|----------------------|----------------------------------------------------------------------------------------------------|--|--|
| KIT<br>Conto Annuale | La Ragioneria Generale dello Stato alla data di pubblicazione di questa Rel.5057 non ha ancora reso disponibili i Kit Excel e pertanto non è stato possibile eseguire i test di generazione automatica della tabella 13. Onde evitare di attendere oltre si è deciso comunque di pubblicare e, appena disponibili i KIT, si provvederà alla pubblicazione di una nuova Rel.5058. |  |  |

| ARGOMENTO                       | Adempimenti in scadenza !!                                                                                                    |
|---------------------------------|----------------------------------------------------------------------------------------------------|
| Circolare RGS<br>n° 19          | La Ragioneria Generale dello Stato con circolare:<br>> 19 del 27-04-2017<br>ha amanata la dianagiziani par la compilazione del Canto Appuelo 2016 |
| del 27-04-2017<br>Conto Annuale | Riferirsi alle apposite guide predisposte.                                                                                                    |

Guida operativa Conto Annuale 2016

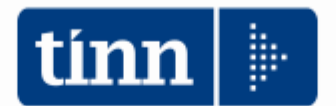

## **GUIDA OPERATIVA**

## Conto Annuale 2016

La presente guida contiene le indicazioni utili alla compilazione dei prospetti di cui si compone il nuovo CONTO ANNUALE 2016 e più precisamente delle tabelle "economiche" n. 12-13-14..(e 15 per gli utenti già abili)

| ARGOMENTI                                                                                                    | Implementazioni (1 di 2)                                                                                                    |
|----------------------------------------------------------------------------------------------------|----------------------------------------------------------------------------------------------------|
| Check-List<br>Elaborazioni<br>Mensili                                                                                                    | Introdotte nuove funzioni per la gestione delle Check-List mensili. Ora è possibile registrare tutte le attività inerenti il ciclo specifico per ogni Ente relativamente alle "Elaborazioni mensili". Un "Ciclo" di esempio viene già fornito con l'aggiornamento. Lo stesso potrà essere ulteriormente personalizzato in relazione alle esigenze di ogni Ente. Inoltre, il "Ciclo personalizzato", potrà essere differenziato da mese a mese in relazione alla possibile diversificazione degli adempimenti (esempio Luglio con la gestione dei 730/4 e degli Assegni Familiari). E' prevista anche la memorizzazione della data e dell'Utente che ha posto il "visto" all'esecuzione delle funzioni previste. Queste informazioni sono storicizzate mese per mese per tutti i riscontri del caso anche a distanza di tempo. |
| Addizionali<br>Comunali                                                                                                    | Introdotti nuovi campi per identificazione anche della data e degli ulteriori estremi di pubblicazione dei dati da parte dei comuni e/o inseriti d'ufficio da parte dellAEE.<br>E' inoltre disponibile anche un aggiornamento delle Addizionali Comunali Anno 2017 per quei comuni che hanno inserito tardivamente le comunicazioni.                                                                                                    |
| Accertamenti<br>Impegni<br>Liquidazioni delle<br>Partite di Giro                                                                                                   | Introdotto ulteriore automatismo al momento della ricerca in contabilità finanziaria dell'accertamento, Impegno o Liquidazione, con proposta automatica anche degli estremi del Provvedimento.                                                                                                    |
| Stampa Voci Fiscali                                                                                                    | Introdotto nuovo criterio di selezione per stampa delle sole "Voci fiscali"                                                                                                    |
| <b>Config.Fiscale RU</b> Introdotta obbligatorietà del campo "Comune Gen" e possibilità di con linea della "Configurazione Fiscale - Anni Precedenti" per ogni RU. |                                                                                                    |
| Familiari per<br>Detrazioni                                                                                                    | Introdotti controlli e segnalazioni più stringenti per l'indicazione delle % di applicazione delle detrazioni (100 o 50 %).                                                                                                    |
| Certificati di<br>Stipendio                                                                                                    | Introdotta possibilità di creazione del certificato di Stipendio con gestione separata<br>delle sezioni inerenti ai "Compensi" e ai "Piani di Ammortamento" in essere".<br>Sono stati inoltre previsti due nuovi indicatori per caratterizzare e distinguere le voci di<br>cedolino tra "Cessioni" e "Deleghe" (oltre quello già presente per i "Pignoramenti").                                                                                                    |
| Stampa Trattenute Introdotto nuovo criterio di stampa per Creditore.                                                                                               |                                                                                                    |
| Import dati da file<br>esterno                                                                                                    | Introdotto nuovo indicatore per consentire anche il recupero automatico del<br>Provvedimento/Determina se specificato sulle voci di cedolino.                                                                                                    |
| Assegnazione<br>Determine /<br>Provvedimenti a<br>Voci di cedolino                                                                                                 | Inserimento diretto a menù della specifica funzione per assegnazione<br>"Determine/Provvedimenti" alle Voci di Cedolino                                                                                                    |
| Controllo GG XIII e<br>Detrazioni                                                                                                    | Adeguate funzioni di controllo GG XIII e Detrazioni che ora potranno essere eseguite in qualsiasi momento e non solo prima dei "Controlli prima di Dicembre".                                                                                                    |
| Calcolo Cedolini                                                                                                    | Trattata segnalazione per inclusione dei Codici Dipendenti eventualmente inseriti nella sezione "Calcolo Limitato ai seguenti dipendenti" anche se i limiti generali sono 0/0.                                                                                                    |
| Controllo<br>dipendenti senza<br>una data voce                                                                                                    | Nuova funzione che consente di evidenziare quei dipendenti senza una determinata voce. In questo modo si potranno eseguire dei riscontri incrociati sui vari "Totali".                                                                                                    |
| F24 e F24EP                                                                                                    | Introdotto un ulteriore nuovo campo per l'indicazione della Data di Versamento che potrà essere assegnata automaticamente anche tramite un'apposita funzione.                                                                                                    |
| Manutenzione<br>Proposta Mandati e<br>Reversali                                                                                                    | Trattata segnalazione in caso di inserimento di un elemento ex-novo senza passare<br>dalla funzione di "duplicazione".<br>Introdotto ulteriore automatismo al momento della ricerca in contabilità finanziaria<br>dell'accertamento, Impegno o Liquidazione, con proposta automatica anche degli<br>estremi del Provadimento                                                                                                    |

| ARGOMENTI                                                                                       | Implementazioni (2 di 2)                                                                                                    |
|-------------------------------------------------------------------------------------------------|----------------------------------------------------------------------------------------------------|
| Accorpamento<br>Righe Proposta<br>Mandati e Reversali                                           | Nuova funzione per consentire, solo dopo verifica delle condizioni, l'eventuale<br>accorpamento delle singole righe generate sulla proposta mandati e reversali. In<br>questo modo, l'emissione delle reversali e dei mandati in Contabilità Finanziaria, potrà<br>essere ridotta in misura corrispondente.                                                                                                    |
| Riepilogo<br>straordinario<br>elettorale                                                        | Introduzione di piccoli adeguamenti nel layout di stampa con la sostituzione della dicitura INPDAP con INPS, visualizzazione delle sole voci effettivamente movimentate nel periodo e trattamento dell'esposizione dei dati di base per periodo di competenza anche nel caso di Progressioni Economiche e/o di Categoria dei dipendenti interessati.                                                                                                    |
| Gestione 730/4                                                                                  | In caso di inserimento manuale delle risultanze Mod.730/4 sarà obbligatoriamente richiesta l'indicazione della "data consegna / ricezione".<br>Allo stesso modo l'indicazione del codice comune o regione potrà avvenire solo accedendo alla finestra di ricerca senza possibilità di inserimento manuale dei codici.<br>La funzione di "Manutenzione dati" non consentirà più l'inserimento di nuovi elementi, pertanto, in caso di caricamento manuale, eventuali nuovi dipendenti dovranno essere inseriti con le funzioni previste di Inserimento 730-4 per tutte le varie casistiche.<br>E' stata inoltre razionalizzata la funzione di "Passaggio su tabelle 730". |
| Stampa riepilogo<br>DMA 2                                                                       | Introdotti nuovi criteri di selezione per consentire la stampa di più anni<br>simultaneamente.<br>Introdotti in stampa Totali per Anno<br>Introdotti in stampa anche i record V1 con causare 7/8 (Retrib.Virtuale)<br>Esclusione dalla totalizzazione dei record V1 causale 5.                                                                                                    |
| Stampa Modello<br>TFR/1                                                                         | Adeguamento del layout di stampa in relazione al nuovo Modello distribuito dall'INPS.                                                                                                    |
| Stampa Progressivi<br>fiscali                                                                   | Introdotto indicatore per includere nella stampa solo di dipendenti con cedolini movimentati.                                                                                                    |
| Assegnazione<br>Capitoli, Creditori e<br>Debitori alle partite<br>di giro e crediti<br>fiscali. | Trattata segnalazione per inclusione nella funzione anche del campo "Attributo".                                                                                                    |
| Gestione Missioni                                                                               | Introdotto "Capitolo" nella Tabella Direzioni e gestione della nuova informazione in tutte le successive funzioni connesse.                                                                                                    |

#### Tabelle generali – Tabelle Configurazione Check List

Queste funzioni sono presenti nel menù:

- Tabelle generali
  - ----- Tab.Configurazione Check List--

O Con la dicitura:

- Tipo Attività
- Attività Mensili
- Duplicazione check-list
- Riga attività mensile
- Stampa check-list mensile

#### o Implementazioni:

✓ Introdotte nuove funzioni per la gestione delle Check-List mensili. Ora è possibile registrare tutte le attività inerenti il ciclo specifico per ogni Ente relativamente alle "Elaborazioni mensili". Un "Ciclo" di esempio viene già fornito con l'aggiornamento. Lo stesso potrà essere ulteriormente personalizzato in relazione alle esigenze di ogni Ente. Inoltre, il "Ciclo personalizzato", potrà essere differenziato da mese a mese in relazione alla possibile diversificazione degli adempimenti (esempio Luglio con la gestione dei 730/4 e degli Assegni Familiari). E' prevista anche la memorizzazione della data e dell'Utente che ha posto il "visto" all'esecuzione delle funzioni previste. Queste informazioni sono storicizzate mese per mese per tutti i riscontri del caso anche a distanza di tempo

#### o Azioni Richieste

- ✓ Duplicare la check-list del mese di Aprile sul mese di Maggio. Prendere visione del "Ciclo" di esempio ed apportare le rettifiche in relazione alle specifiche metodologie e/o funzionalità applicate/utilizzate nell'Ente.
- ✓ In questo modo, partendo dal Ciclo" di esempio del mese di Aprile, si potrà disporre a partire dal mese di Maggio e per tutti gli altri mesi, di una propria Check-List personalizzata quindi adattata alle specificità di ogni singolo ente.
- ✓ Inoltre, se una determinata funzionalità non deve essere eseguita nel mese, è possibile indicare di non riportarla in stampa della Check-List, determinando così un'ulteriore personalizzazione a tutto vantaggio dell'operatività.

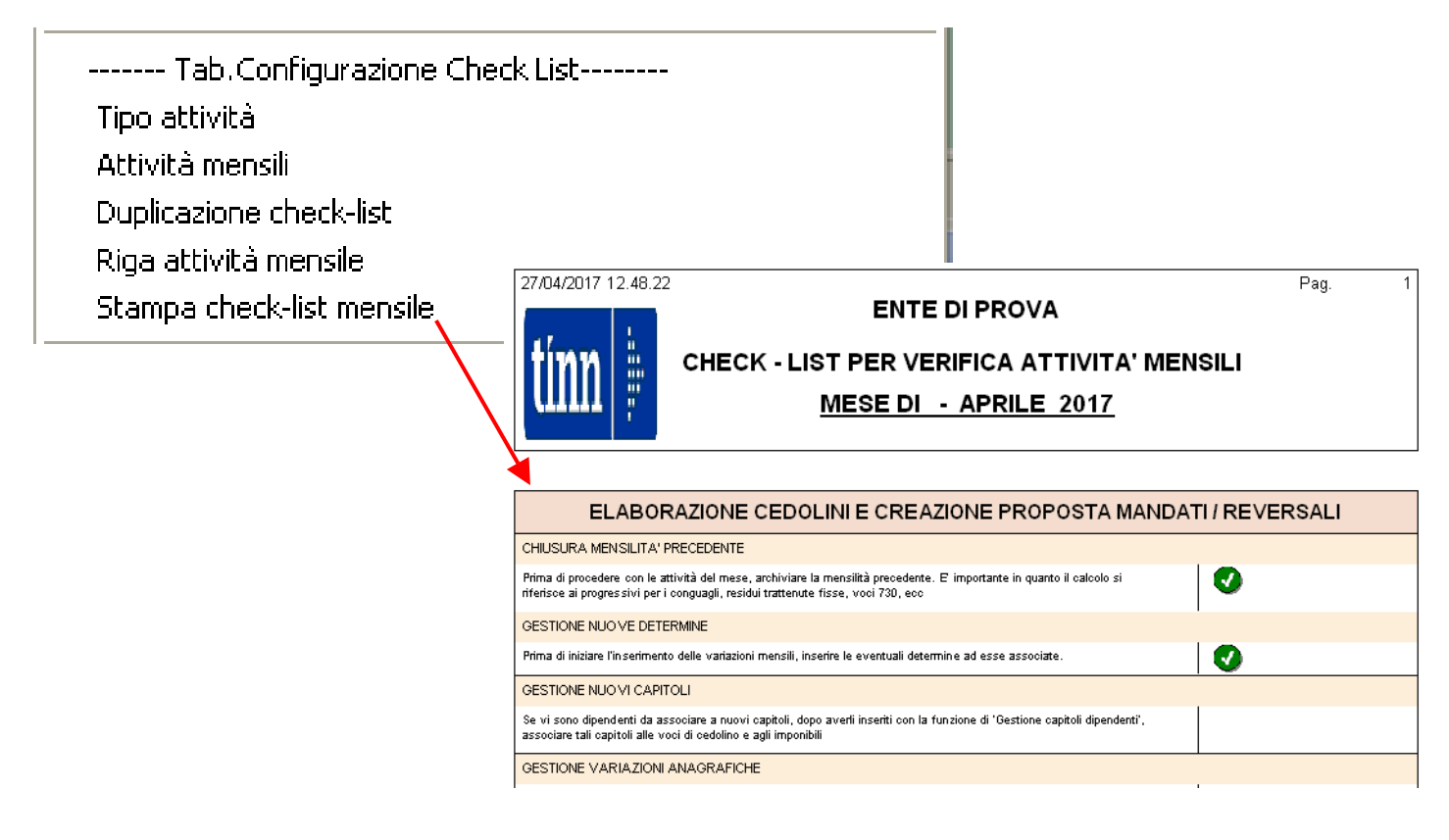

(1 di 7)

#### Tabelle generali – Tabelle Configurazione Check List: Tipo Attività

Questa funzione è presente nel menù:

- Tabelle generali
  - ------ Tab.Configurazione Check List--

Con la dicitura:

Tipo Attività

| tin | Tipo di co       | ontrollo                                                        |            |
|-----|------------------|-----------------------------------------------------------------|------------|
|     | • • •            | ► <b>▶</b> ► <b>∛</b> ∅ ∅ ∅ ₽ <b>&gt;</b>                       | 📔 Esci     |
| Т   | po Check         | 1 ELABORAZIONE CEDOLINI E CREAZIONE PROPOSTA MANDATI / REVERSAL |            |
|     | . ,              |                                                                 |            |
|     | Codice           | Descrizione                                                     | ~          |
| ▶   | 1                | ELABORAZIONE CEDOLINI E CREAZIONE PROPOSTA MANDATI / REVERSALI  |            |
|     | 2                | QUADRATURA CEDOLINI - PROPOSTA MANDATI / REVERSALI              |            |
|     | 3                | VERSAMENTI PREVIDENZIALI E FISCALI                              |            |
|     | 4                | CONTROLLI SU PROPOSTA MANDATI / REVERSALI                       |            |
|     | 5                | CREAZIONE MANDATI E REVERSALI                                   |            |
|     | 6                | PREDISPOSIZIONE MATERIALE PER RAGIONERIA E TESORERIA            |            |
|     | 7                | FUNZIONI FINALI POST STIPENDI                                   |            |
|     |                  |                                                                 |            |
|     |                  |                                                                 |            |
|     |                  |                                                                 |            |
|     |                  |                                                                 |            |
|     |                  |                                                                 |            |
|     |                  |                                                                 |            |
|     |                  |                                                                 |            |
|     |                  |                                                                 |            |
|     |                  |                                                                 |            |
|     |                  |                                                                 | ×          |
|     | <u>N</u> uovo F8 | Edita F5 Cancella F6 Aggiorna F9                                | Annulla F7 |

In questa tabella vengono proposte le varie "Macro Attività" relativamente alle elaborazioni mensili.

(2 di 7)

#### Tabelle generali – Tabelle Configurazione Check List: Attività Mensili (3 di 7)

Questa funzione è presente nel menù:

- Tabelle generali
  - ----- Tab.Configurazione Check List--

Con la dicitura:

> Attività Mensili

| tim | Tipo di at       | tività                                 |                     |
|-----|------------------|----------------------------------------|---------------------|
|     | • • •            | ▶ ▶ ▶ ⋞ ∅ ∅ ⊘ ₽ ⋟                      | 📔 Esci              |
| Ti  | po Attività      | 1 CHIUSURA MENSILITA' PRECEDENTE       |                     |
|     |                  | ,                                      |                     |
|     | 0 F              | <b>N</b> 11                            |                     |
| H   | Lodice           |                                        |                     |
| Ľ   | 1                | CHIUSURA MENSILITA' PRECEDENTE         |                     |
| H   | 2                |                                        |                     |
| H   | 3                | GESTIONE NUOVI LAPITULI                |                     |
| H   | 4                |                                        |                     |
| H   | 5                | GESTIUNE VARIAZIUNI MENSILI            |                     |
| H   | 6                |                                        |                     |
| H   | (                |                                        |                     |
| H   | 8                | IMPURT DA INSERIMENTO VELUCE           |                     |
| H   | 9                |                                        |                     |
| L   | 10               |                                        |                     |
| H   | 11               | IMPORT STRAORDINARI                    |                     |
| H   | 12               | IMPORT DA ARRETRATI                    |                     |
| H   | 13               | ALTRO NEL MESE                         |                     |
|     | 20               |                                        |                     |
|     | 21               | PREPARAZIONE DATI PER STAMPE MENSILI   |                     |
|     | 22               | CREAZIONE PROPOSTA MANDATI / REVERSALI |                     |
|     | 30               | CONTROLLO QUADRATURA TOTALI            | <b>~</b>            |
|     | <u>N</u> uovo F8 | Edita F5 Cancella F6 Aggiorna F9       | A <u>n</u> nulla F7 |

In questa tabella vengono proposte le varie "Specifiche Attività" relativamente alle elaborazioni mensili.

#### Tabelle generali – Tabelle Configurazione Check List: Duplicazione check-list (4 di 7)

Questa funzione è presente nel menù:

- Tabelle generali
  - ------ Tab.Configurazione Check List--

Con la dicitura:

Duplicazione check-list

| m Duplicazione check-list su altra i       | nensilità                |            |                  |
|--------------------------------------------|--------------------------|------------|------------------|
| 1 ENTE DI PROVA                            |                          |            |                  |
| ⊂Scelta limiti di selezione                |                          |            |                  |
| Mese di riferimento<br>Mese su cui copiare | 2017 🔶 4 0<br>2017 🔶 0 0 | <u>600</u> |                  |
|                                            |                          |            |                  |
|                                            | 1%                       |            | 🚡 Avvio 🛛 📔 Esci |

Con questa funzione è possibile dare corso alle:

#### o Azioni Richieste

- ✓ Duplicare la check-list del mese di Aprile sul mese di Maggio. Prendere visione del "Ciclo" di esempio ed apportare le rettifiche in relazione alle specifiche metodologie e/o funzionalità applicate/utilizzate nell'Ente.
- ✓ In questo modo, partendo dal Ciclo" di esempio del mese di Aprile, si potrà disporre a partire dal mese di Maggio e per tutti gli altri mesi, di una propria Check-List personalizzata quindi adattata alle specificità di ogni singolo ente.
- ✓ Inoltre, se una determinata funzionalità non deve essere eseguita nel mese, è possibile indicare di non riportarla in stampa della Check-List, determinando così un'ulteriore personalizzazione a tutto vantaggio dell'operatività.

#### Tabelle generali – Tabelle Configurazione Check List: Riga attività mensile (5 di 7)

Questa funzione è presente nel menù:

• Tabelle generali

Interpretation ------ Tab.Configurazione Check List---

Con la dicitura:

#### > Riga attività mensile

#### o Azioni Richieste

✓ Si consiglia di eseguire le manutenzioni dopo aver eseguito la duplicazione della Check-List dal mese di Aprile al mese di Maggio, in modo da lasciare inalterata la check-list di esempio Tinn inserita nel mese di aprile.

| Gestione                                          | Check_list at                                            | tività stipend                                 | io mensile                                 |                                |                             |                     |             |           |      |
|---------------------------------------------------|----------------------------------------------------------|------------------------------------------------|--------------------------------------------|--------------------------------|-----------------------------|---------------------|-------------|-----------|------|
|                                                   | <b>H</b>                                                 | 🛠 🕢 🖉 🤇                                        | <u> </u>                                   | •                              |                             |                     |             | Esci      | LU)  |
| Codice ente<br>Anno/Mese<br>Tipologia<br>Attività | 1 ENTE<br>2017 5<br>1 ? <sup>E</sup><br>1 ? <sup>C</sup> | DI PROVA<br>0<br>LABORAZIONE (<br>HIUSURA MENS | CEDOLINI E CRE<br>ILLITA' PRECEDI          | EAZIONE F<br>ENTE              | ROPOSTA                     | MANDATI / REV       | /ERS/       |           | 8    |
| Riga 🗍                                            | 1                                                        |                                                |                                            |                                |                             |                     |             |           |      |
| Nota                                              | Prima di procedere<br>iferisce ai progress               | con le attività de<br>ivi per i conguag        | l mese, archiviare<br>li, residui trattenu | e la mensilit<br>te fisse, voi | à precedente<br>ci 730, ecc | e. E' importante in | n quanto il | calcolo : | si   |
|                                                   | Attività                                                 |                                                |                                            |                                |                             |                     |             |           | 1    |
|                                                   | C Non presen                                             | ite nel mese                                   | C Eseguita                                 |                                | (                           | Non eseguita        | 3           |           |      |
|                                                   |                                                          |                                                |                                            |                                |                             |                     |             |           |      |
| <u>N</u> uovo F8                                  | <u>E</u> dita F5                                         | <u>C</u> ancella F6                            | <u>Aggiorna</u> F9                         | op.                            |                             |                     |             | Annull    | a F7 |

| Campo                                    | Descrizione                                                                                                    |
|------------------------------------------|----------------------------------------------------------------------------------------------------|
| Tipologia                                | Richiamare uno degli elementi della Tabella Tipo Attività                                                                                                    |
| Attività                                 | Richiamare uno degli elementi della Tabella Attività Mensili                                                                                                    |
| Riga                                     | Consente di inserire specifiche descrizioni delle attività da svolgere.                                                                                                    |
|                                          | Possono essere inserite più righe                                                                                                    |
| Azione sulle                             | Ogni singola riga può essere caratterizzata come:                                                                                                    |
| attività                                 | <ul> <li>Non presente nel mese: sta a significare che questa specifica riga in questo mese non deve essere stampata in quanto contiene funzioni che non interesseranno la specifica mensilità in elaborazione</li> <li>Eseguita: attivando questo indicatore il funzionario responsabile dichiara che le funzioni sono state eseguire. In fase di stampa della Check-list la riga viene contraddistinta con la "spunta" in verde. Viene inoltre eseguita la registrazione dell'Operatore e della "Data di registrazione" che ha eseguito l'ultima modifica.</li> <li>Non eseguita: La funzione di Duplicazione "check-list" pone tutte le "righe" nello stato "Non eseguita". Successivamente il funzionario responsabile agirà nel determinare l'eventuale esclusione dal mese attivando l'indicatore "Non presente nel mese" o la certificazione dell'avvenuta esecuzione attivando l'indicatore "Eseguita".</li> </ul> |
|                                          | Nota                                                                                                    |
| Gli elementi senza<br>stampa delle check | a alcuna associazione di righe vengono automaticamente ignorati nella<br>-list                                                                                                    |

#### Tabelle generali – Tabelle Configurazione Check List: Stampa check-list mensile (6 di 7)

Questa funzione è presente nel menù:

- Tabelle generali
  - ------ Tab.Configurazione Check List--
- Con la dicitura:
  - Stampa check-list mensile

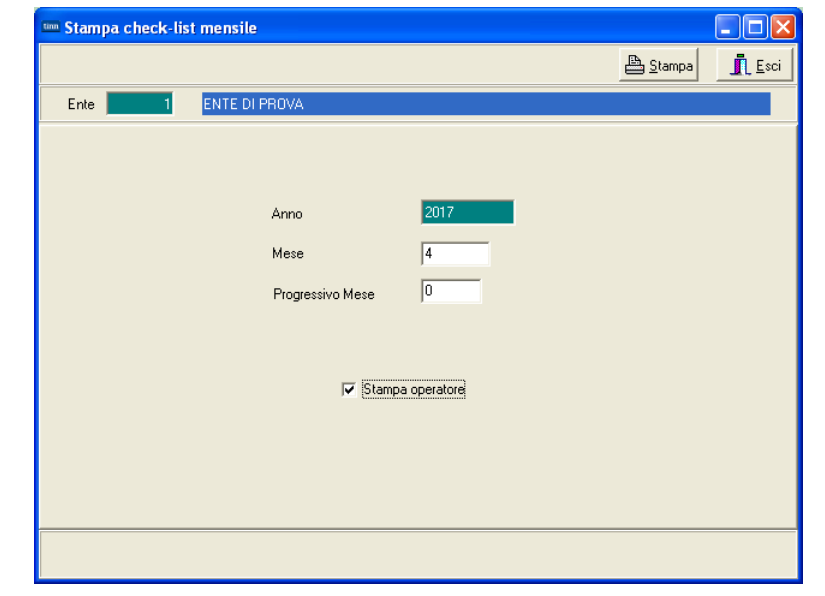

La funzione può essere eseguita in due diversi momenti:

- 1. All'inizio delle elaborazioni mensili
- **2.** A chiusura delle stesse

Nella **fase 1** è utile disporre di un promemoria che guidi gli operatori o il funzionario responsabile nello sviluppo delle varie funzioni previste consentendo anche di prendere appunti su carta per particolari situazioni degne di nota. Tutti gli appunti possono essere trascritti per essere storicizzati nella riga di adempimenti corrispondente. Esempio:

| I4 44       |                                                                                                    |  |
|-------------|----------------------------------------------------------------------------------------------------|--|
| Codice ente | ENTE DI PROVA                                                                                               |  |
| Anno/Mese   | 2017 5 0                                                                                                    |  |
| Tipologia   | 1 2 ELABORAZIONE CEDOLINI E CREAZIONE PROPOSTA MANDATI / REVERSA                                            |  |
| Attività    | 2 2 GESTIONE NUOVE DETERMINE                                                                                |  |
| Riga        | 2                                                                                                    |  |
| Nota        | Prima di iniziare l'inserimento delle variazioni mensili, inserire le eventual determine ad esse associate. |  |
|             | LA DETERMINA N° 1234 E' STATA INTEGRATA CON                                                                 |  |
|             |                                                                                                    |  |
|             |                                                                                                    |  |
|             | - Anjuna                                                                                                    |  |
|             | C. Non precente nel mese                                                                                    |  |
|             | s non presente ner mese se Laeguide s non eseguide                                                          |  |
|             |                                                                                                    |  |
|             |                                                                                                    |  |
|             |                                                                                                    |  |
|             |                                                                                                    |  |
|             |                                                                                                    |  |

La fase 2 è quella a consuntivo e storicizza le attività svolte. (compreso gli appunti ...vari...)

Nota Gli elementi senza alcuna associazione di righe vengono automaticamente ignorati nella stampa delle check-list

#### Tabelle generali – Tabelle Configurazione Check List Stampa check-list mensile (7 di 7)

#### ENTE DI PROVA

Pag.

#### CHECK - LIST PER VERIFICA ATTIVITA' MENSILI

MESE DI - APRILE 2017

| ELABORAZIONE CEDOLINI E CREAZIONE PROPOSTA MANDATI / REVERSALI                                                                                                    |
|----------------------------------------------------------------------------------------------------|
| CHIUSURA MENSILITA' PRECEDENTE                                                                                                    |
| Prima di procedere con le attività del mese, archiviare la mensilità precedente. E importante in quanto il calcolo si<br>riferisce ai progressivi per i conguagli, residui trattenute fisse, voci 730, ecc  |
| GESTIONE NUO VE DETERMINE                                                                                                    |
| Prima di iniziare l'inserimento delle variazioni mensili, inserire le eventuali determine ad esse associate.                                                                                                |
| GESTIONE NUO VI CAPITOLI                                                                                                    |
| Se vi sono dipendenti da associare a nuovi capitoli, dopo averli inseriti con la funzione di 'Gestione capitoli dipendenti',<br>associare tali capitoli alle voci di cedolino e agli imponibili             |
| GESTIONE VARIAZIONI ANAGRAFICHE                                                                                                    |
| Inserire le variazioni anagrafiche del mese. Se queste si riferiscono ad eventi di mesi precedenti, prestare particolare cura<br>nell'inserimento delle date inizio, fine, prima data fine e registrazione. |
| GESTIONE VARIAZIONI MENSILI                                                                                                    |
| L'inserimento delle variazioni può essere effettuato con vari programmi. Inserimento delle singole voci, inserimento<br>veloce tramite gruppo, import da rilevazione presenze, import da flusso esterno, ec |
| Da luglio in poi, eseguire l'import dei dati da 730. Il file si scarica dal sito dell'agenzia delle entrate.Controllare tutti i mesi<br>se ci sono aggiomamenti.                                            |
| Da luglio in poi, eseguire il calcolo degli arretrati assegni familiari.                                                                                                    |
| IMPORT DA RILE VAZIONE PRESENZE                                                                                                    |
| Import malattie da rilevazione presenze. Se sono state aggiunte nuove voci da importare, adeguare la tabella di<br>collegamento.                                                                            |
| Controllo dati importati e eventuale sistemazione dell'indicatore di inizio malattia nei casi dubbi.                                                                                                    |
| Trasferimento malattie che riducono lo stipendio su 'Gestione assenze' e 'Gestione malattie L133/2008' in base a quanto<br>disposto dalle leggi.                                                            |
| Controllo corretto passaggio dei dati                                                                                                    |
| Import competenze accessorie da rilevazione presenze. Se sono state aggiunte nuove voci da importare, adeguare la<br>tabella di collegamento.                                                               |
| Trasferimento dati sui gruppi                                                                                                    |
| Controlli di quadratura                                                                                                    |
| IMPORT DA FILE ESTERNO                                                                                                    |
| Import voci da file esterno. Il file può essere 'File di testo' oppure 'File excel'.                                                                                                    |
| Controlli quadratura                                                                                                    |
|                                                                                                    |

Pag.

1

# 27/04/2017 15.24.54

## ENTE DI PROVA

## CHECK - LIST PER VERIFICA ATTIVITA' MENSILI

#### MESE DI - MAGGIO 2017

| ELABORAZIONE CEDOLINI E CREAZIONE PROPOSTA MANDATI / REVERSALI                                                                                                    |        |            |  |  |  |
|----------------------------------------------------------------------------------------------------|--------|------------|--|--|--|
| CHIUSURA MENSILITA' PRECEDENTE                                                                                                    |        |            |  |  |  |
| Prima di procedere con le attività del mese, archiviare la mensilità precedente. E importante in quanto il calcolo si<br>riferisce ai progressivi per i conguagli, residui trattenute fisse, voci 730, ecc |        |            |  |  |  |
| GESTIONE NUO VE DETERMINE                                                                                                    |        |            |  |  |  |
| Prima di iniziare l'inserimento delle variazioni mensili, inserire le eventuali determine ad esse associate.                                                                                               | SYSDBA | 27/04/2017 |  |  |  |
| LA DETERMINA Nº 1234 E' STATA INTEGRATA CON                                                                                                    |        |            |  |  |  |

#### Tabelle generali – Tabella addizionali comunali

Questa funzione è presente nel menù:

- Tabelle generali
  - o Tabella addizionali comunali

Con la dicitura:

#### Tabella addizionali comunali

#### o Implementazioni:

✓ Introdotti nuovi campi per identificazione anche della data e degli ulteriori estremi di pubblicazione dei dati da parte dei comuni e/o inseriti d'ufficio da parte dell'AEE.

| 🚥 Gestione tabella comuni                                                                        |            |
|--------------------------------------------------------------------------------------------------|------------|
|                                                                                                  | Esci       |
| Provincia AL Comune ALESSANDRIA                                                                  | - 🔊        |
| Regione 13 ? PIEMONTE                                                                            |            |
| CAP 15100 Codice Belfiore A182 Codice ISTAT 6003                                                 |            |
| Anno 2017 Fascia di esenzione € 0,00 Percentuale unica € 0,80 Data ult.aggion 21                 | /03/2017   |
| Num.Del 13/16120-3 Data Delibera 25/01/2017 Data Pubblicazione 17/03/2017                        |            |
| Nota CONFERMA                                                                                    |            |
| In caso non si applichi una percentuale unica, indicare :                                        |            |
| Addizionale applicata a scaglioni di reddito O Percentuale massima applicata sull'intero reddito | ,          |
| Progressivo Percentuale Scaglione di reddito                                                     | <u> </u>   |
|                                                                                                  |            |
|                                                                                                  |            |
|                                                                                                  |            |
|                                                                                                  |            |
|                                                                                                  |            |
|                                                                                                  |            |
|                                                                                                  |            |
| <u>N</u> uovo F8 <u>E</u> dita F5 <u>C</u> ancella F6 <u>Agg</u> iorna F9                        | Annulla F7 |

#### Elaborazioni Annuali – Addizionali IRPEF

Questa funzione è presente nel menù:

- Elaborazioni Annuali
  - o Addizionali IRPEF

Con la dicitura:

#### > Aggiornamento addizionali comunali dell'anno

- o Implementazioni:
  - ✓ È stato predisposto un aggiornamento in base a quanto reso disponibile dal Ministero delle Finanze anche per aggiornare i dati della "pubblicazione" per i comuni disponibili così come descritto nel § precedente.

| 🚥 Import addizionali comunali o      | lell'anno                   |                                   |        |
|--------------------------------------|-----------------------------|-----------------------------------|--------|
| 1 ENTE DI PROVA                      |                             |                                   |        |
| Limiti infe                          | eriori                      | Limiti superiori                  |        |
|                                      |                             |                                   |        |
| Anno di elaborazione                 | 2017                        |                                   |        |
| Nome File addizionali comunali excel | C:\PROGRAMMI\TINN\RISORSE_U | JMANE\PAGHE_2\Aliquote_2017.xls   | D      |
| Nome File addizionali comunali txt   | C:\PROGRAMMI\TINN\RISORSE_L | JMANE\PAGHE_2\addizionale_2017.tx |        |
|                                      | 🦳 Importa da file excel     |                                   |        |
|                                      | 0%                          | 🦯 🦉 Avvio                         | 📔 Esci |

| Anagrafi                                                                                           | ica – Accertamenti/Imp./Liq. legati a Partite di giro                                                                                           | (1 di 1)              |
|----------------------------------------------------------------------------------------------------|----------------------------------------------------------------------------------------------------|-----------------------|
| Questa funzione è presen                                                                           | nte nel menù:                                                                                                    |                       |
| <ul> <li>Anagrafica</li> </ul>                                                                     |                                                                                                    |                       |
| Con la dicitura:                                                                                   |                                                                                                    |                       |
| Accertamenti/I                                                                                     | Imp./Liq. legati a Partire di giro                                                                                                    |                       |
| <ul> <li>Implementazioni:</li> <li>✓ Introdotto ult<br/>dell'accertam<br/>estremi del P</li> </ul> | teriore automatismo al momento della ricerca in contabilità fin<br>nento, Impegno o Liquidazione, con proposta automatica anc<br>Provvedimento. | nanziaria<br>he degli |
| Im Gestione Accertamenti/In                                                                        | np/Liq. legati a Partite di Giro                                                                                                    |                       |
|                                                                                                    | Esci Esci                                                                                                    |                       |
| Codice ente 1 ENTE DI                                                                              | I PROVA                                                                                                    |                       |
| Codice Voce 91401 ?                                                                                | RATT. PER PIGNORAMENTO                                                                                                    | 1                     |
| Accertamento Impegno/Liquid.                                                                       | Stessa funzionalità anche per la sezione Impegno/Liquid.                                                                                        |                       |
| Determina                                                                                          | Accertamento                                                                                                    |                       |
| Anno 2013                                                                                          | Anno 2013                                                                                                    |                       |

29

1

749

🚵 Cerca in FIN

Sigla

Accertamento

Aggiorna F9

Progressivo

29

125

0

Come da comunicazione del Magistrato.....

<u>C</u>ancella F6

01/01/2013

<u>E</u>dita F5

Responsabile

Num.Determina

Data

Commento

Nuovo F8

Annulla F7

Anagrafica – Stampe – Voci di cedolino

Questa funzione è presente nel menù:

- Anagrafica
  - Stampe
    - Voci di cedolino

Con la dicitura:

> Stampa Sintetica

#### o Implementazioni:

✓ Introdotto nuovo criterio di selezione per stampa delle sole "Voci fiscali"

| tinn                                                                           | Stampa sintetica della tabella voci di cedolino                                           |                   |
|--------------------------------------------------------------------------------|-------------------------------------------------------------------------------------------|-------------------|
|                                                                                |                                                                                           | 🖹 Stampa 🛛 👖 Esci |
|                                                                                | Ente ENTE DI PROVA                                                                        |                   |
|                                                                                | ⊂Criteri di selezione                                                                     |                   |
|                                                                                | Da codice voce 0 0 0 A codice voce 999999 00                                              |                   |
|                                                                                | 🔽 Stampa solo voci fiscali                                                                |                   |
|                                                                                |                                                                                           |                   |
| Voci di cedolino                                                               |                                                                                           |                   |
|                                                                                |                                                                                           |                   |
| Voce  90196 CREDITO art.1                                                      |                                                                                           |                   |
| Indicatori di configurazione del                                               | I.   XIII+Ass/Malat+Set.Star   Siope+Spesa+L.to Ann.   Fondo+Budget-PdU   Plano Lonti     |                   |
| Retribuzione di posizione - Posizione                                          | Organizzativa (il calcolodella XIII è rapportato alla durata dell'incarico nell'anno) 📃 🗌 |                   |
| Voce Fiscale (voce di trattenuta che                                           | ha valenza fiscale) 🔽 (1=Erario, 2=Regione, 3=Comuni, 4=Rit.su pignoramento) 1            |                   |
| Voce on Dato Base in sessantesimi                                              | (per voci a ore) Creare voce di riduzione dei netto a pagare)                             |                   |
| In casi di debito fisso - Pagare intero                                        | debito residuo in caso di cessazione 🧮 Forma certificato di Stipendio 🗖                   |                   |
| In casi di debito fisso - Importo rata m<br>Pignoramento - Voce utilizzata per | ensile moltiplicata x formula voce Cessione del quinto (calcolo automatico)               |                   |
| Rimborsi di beni e servizi non soggett                                         | i a tassazione - art.51 del TUIR artt. fbis e fter (codice)                               |                   |
| Collegamento con la finanziaria                                                |                                                                                           |                   |
| Debitore da indicare nel trasferimento                                         | in finanziaria 4043 2 PERSONALE DIPENDENTE (Per PG)                                       |                   |
| Codice di ordinamento nella stampa t                                           | rasf. finanz. 950 Nel mandato indicare mese/anno elaboraz 🔽                               |                   |
| Voce cumulabile con altre per formare                                          | e mandato 🔽 Se la voce è cumulabile, indicare riga mandato 🗾 0                            |                   |
| A <u>s</u> sogget. <u>P</u> rogressivi                                         | <u>Formula</u> Cap <u>i</u> toli <u>D</u> etermine Pa <u>r</u> tite giro <u>N</u> ote     |                   |
| Nuovo F8 Edita F5 Can                                                          | cella F6 Aggiorna F9 Agnulla F7                                                           |                   |

Anagrafica – Risorse Umane: Completa

Questa funzione è presente nel menù:

• Anagrafica

o Risorse Umane

Con la dicitura:

> Anagrafica completa

#### o Implementazioni:

✓ Introdotta obbligatorietà del campo "Comune Gen"

| 🚥 Anagrafica dipendenti                                                                        |
|------------------------------------------------------------------------------------------------|
| 📕 📢 🔺 🕨 🛏 餐 🧭 🖉 🖉 🖉 💭 💭 🚺 Ordine per Matricola 🖃 🗾 Esci                                        |
| Cod. ente 1 ENTE DI PROVA                                                                      |
| Anno 2017 Cod. dipendente 155                                                                  |
| Cognome FRAS Nome DORIANA Sesso C M .                                                          |
| St.civile Celibe C Nubile C Coniugato/aC Separato/a C Divorziato/a C Vedovo/a Nazionalità      |
| Dati nascita 29/03/1957 TERAMO TE C.fisc. FRSDRN57C69L103G CF                                  |
| Indirizzo Fisc. VIA GOB, 13 64100 TERAMO TE                                                    |
| Regione Res. 1 🥐 ABRUZZO Comune Gen.                                                           |
| Indirizzo Rec.                                                                                 |
| ASL riferiment 0 2 Tel./Cell.                                                                  |
| Ind. e_mail 1 info@tinn.it                                                                     |
| Ind. e_mail 2                                                                                  |
| CategC2 Tempo indeterminato 23/08/1980 31/12/9999                                              |
| Assunzioni Inqu.Giurid. Inq.Econom Voci Pers. Att.con ind. Incarichi Part-time Assenze         |
| Sindacato Tratt.mensili Comandi Conf.Prev. Conf. Fiscale Cdc/Capitoli Cond.Pagam. Note/Statist |
| Nuovo F8 Edita F5 Cancella F6 Argiorna F9 Op. Annulla F7                                       |
|                                                                                                |
| Campo Obbligatorio !!                                                                          |
|                                                                                                |
| ERRORE                                                                                         |
|                                                                                                |
|                                                                                                |
|                                                                                                |

(1 di 2)

#### Anagrafica – Risorse Umane: Configurazione Fiscale

#### o Implementazioni:

✓ Introdotta possibilità di consultazione in linea della "Configurazione Fiscale - Anni Precedenti" per ogni RU.

| Anagrafica dipendenti - Configurazione fiscale                                                                        |                                                                    |
|----------------------------------------------------------------------------------------------------|--------------------------------------------------------------------|
| Cod. ente 1 ENTE DI PROVA                                                                                             | Anno corrente 2017                                                 |
| Cod. dipendente 40 DOMENI DANIELA                                                                                     |                                                                    |
| CONFIGURAZIONE IRPEF                                                                                                  |                                                                    |
| Cod.IRPEF <> 1001 0 Eventi Eccezionali (CU) Casi particolari (CU)                                                     | Regime agevolato LSU 🗖                                             |
| % IRPEF da applicare 0,0000 Applicare magg. aliquota anche su conguaglio? 🗔                                           | Applicazione maggiore aliquota? 🗖                                  |
| Redd.da aggiungere al reddito dell'Ente per calcolo imposta e addizionali €                                           | 0,00                                                               |
| Detraz.x tipo reddito? 🔽 Detraz.su redd.presunto? 🗌 Redd.presunto su conguaglio?                                      | Imp.minimo detraz.x periodo lavoro?                                |
| Redd.presunto compl. x detraz € 0,00 Quota redd. da aggiungere a que                                                  | llo dell'Ente x detraz € 0,00                                      |
| No sostegno x contribuenti a basso reddito 🔲 Sospensione versamenti Tributari 🗌                                       | Tratt.tributi sosp.tramite Ente 🔲                                  |
| Applicazione art. 1 decreto legge 66/2014 🔽 Redd.da aggiungere al reddito dell'                                       | Ente per L.66/2014 € 0,00                                          |
| Fascia di appartenenza per il calcolo delle detrazioni per tipo di reddito                                            | Forzare calcolo conguaglio 🥅                                       |
| Conguaglio<br>C Ire Mens + Cong  Solo Cong. No conguaglio C in una unica so                                           | to conguaglio dopo dicembre<br>Iluzione (• con stipendi successivi |
| Rateizzazione addizionali irpef + ind. appl.addizz     Appartenenza a fascia p     Calc.addiz anche x tratt.fisc. = 0 | rivilegiata per calcolo add.regionale 🦷                            |
| Non applicare add.reg. 🔽 Calc.addiz.anche senza cong. 🔽 Rate Add                                                      | iz.com 0 % Add.Reg.                                                |
| Non applicare add.com. 🗖 Rate Addiz.Reg. 🔽 Rate Acc.add                                                               | iz com 9 % Add.Com.                                                |
| CONFIGURAZIONE TRATTAMENTI TFR - TFS<br>TFS/TFR Ente 🗖 % TFS/TFR Data Inizio 15/09/1973                               | NFIGURAZIONE IRAP                                                  |
| Dati AP                                                                                                    | ✓ <u>о</u> к                                                       |

| Configurazione Fiscale                                                                                                    |                                                                                                    |
|----------------------------------------------------------------------------------------------------|----------------------------------------------------------------------------------------------------|
| Cod. ente                                                                                                    | ENTE DI PROVA                                                                                                    |
| Cod. dipendente                                                                                                    | DBPText1 Anno 2016                                                                                                    |
| CONFIGURAZIONE IRPEF<br>Codice Tributo + detrazioni<br>Cod.IRPEF <> 1001<br>% IRPEF da appl.<br>0<br>Redd.da aggiungere al reddito | Eventi Eccezionali (CU) Casi particolari (CU) Regime agevolato LSU Applicare magg. aliquota anche su conguaglio? Applicazione maggiore aliquota?<br>dell'Ente per calcolo imposta e addizionali € 2.000,00                                                                                                    |
| Detraz.x tipo reddito?  Det<br>Reddito presunto complessivo<br>No sostegno x contribuenti a t<br>Applicazione art. 1 decreto leg   | raz.su redd.presunto? Redd.presunto su conguaglio? Imp.minimo detraz.x periodo lavoro? ↓ € 0,00 Quota redd.presunto da aggiungere al reddito dell'Ente € 0,00<br>passo reddito Sospensione versamenti Tributari Tratt.tributi sosp.tramite Ente<br>ge 66/2014 Redd.da aggiungere al reddito dell'Ente per L.66/2014 € 2.000,00 |
| Fascia di appartenenza per il<br>Dipend/assimilati C Per<br>Conguaglio<br>C Ire Mens + Cong I Solo                                 | calcolo delle detrazioni per tipo di reddito<br>nsionati C Professionisti C Altro Forzare calcolo conguaglio<br>Dipologia pagamento conguaglio dopo dicembre<br>C in una unica soluzione C con stipendi successivi                                                                                                    |
| Rateizzazione addizionali irpe<br>Calc.addiz.anche x tratt.fisc.=<br>Non applicare add.reg.<br>Non applicare add.com.              | f + ind. appl.addizz       Appartenenza a fascia privilegiata per calcolo add.regionale         0       Calc.addiz.anche senza cong.         V       Rate Addiz.com       0         % Add.Reg.       Rate Addiz.com       9         % Add.Com.       9                                                                         |
| CONFIGURAZIONE TRATTA<br>TFS/TFR Ente 🔲 🎘 TF                                                                                       | MENTI TFR - TFS         CONFIGURAZIONE IRAP           S/TFR         Data Inizio         15/09/1973         % di assoggettamento all'IRAP         80                                                                                                    |
|                                                                                                    | Anno precedente Anno successivo                                                                                                    |

(2 di 2)

#### Anagrafica – Risorse Umane: Familiari per Detrazioni

Questa funzione è presente nel menù:

- Anagrafica
  - o Risorse Umane

Con la dicitura:

#### Familiari x Detrazioni

#### o Implementazioni:

✓ Introdotti controlli e segnalazioni più stringenti per l'indicazione delle % di applicazione delle detrazioni (100 o 50 %).

| 🏧 Anagrafica dipendenti - Detrazioni per carichi di famiglia                                  |
|-----------------------------------------------------------------------------------------------|
| イ ト ト ト ス ダ ダ ダ タ タ タ 〜 Ordine per Matricola 🔹 👔 Esci 🎾                                       |
| Cod. ente ENTE DI PROVA Anno 2017 📝 fine carico =cessaz. dipe                                 |
| Dipendente 40 DOMENI DANIELA Assunz 15/09/1973 Cess 31/12/9999                                |
| Codice 7 Cognome PARENTE Nome ACQUISITO                                                       |
| Sesso 🕝 M C F Data nascita 25/03/1990 comune nascita TERAMO                                   |
| Codice Fiscale PRNCST90C25L103C CF Età 27 0                                                   |
| Relazione di parentela 🔿 Coniuge 🔿 Primo Figlio 🕤 Figlio 🕥 Altro                              |
| Particolarità figlio 🗌 Figlio < 3 anni 🔲 Figlio Disabile 🦳 Figlio al posto del coniuge        |
| Mese inizio/fine carico 1 12 % di carico 66 Detrazione 100% per affidamento fioli             |
| Cod Codice Fiscale Cognome Nome Par. Perc. Inizio Fine <3anni Disab. Figlio Con.              |
| 2 FBARST98D01E058Y FABI ERNESTO F1 50 1 12 N N N                                              |
| 3 FBADNL00D60E058P F/ INFORMAZIONE                                                            |
| 4 FBAFBA01A01L103P F/ N N                                                                     |
| S FBANNA14H51L103F FA                                                                         |
|                                                                                               |
| 8 FBANNA14R51L103F FA                                                                         |
|                                                                                               |
| % per detrazione 1200 Euro:                                                                   |
|                                                                                               |
| Nuovo F8 Edita F5 Cancella F6 Aggiorna F9 🔅 Rec.Fam.Assegni 🚍 Duplica Fam. Dati AP Annulla F7 |
|                                                                                               |
| Oppure                                                                                        |
| La percentuale di detrazione non può superare 100                                             |
|                                                                                               |
|                                                                                               |
| Oppure                                                                                        |
|                                                                                               |
| Sono presenti percentuali diverse per i figli.                                                |
|                                                                                               |
|                                                                                               |

#### Anagrafica – Risorse Umane - Certificati di Stipendio:Creazione Certificato (1 di 3)

Questa funzione è presente nel menù:

- Anagrafica
  - o Risorse Umane
    - Gestione Certificato di stipendio

#### Con la dicitura:

#### > Creazione certificato

#### o Implementazioni:

- ✓ Introdotta possibilità di creazione del certificato di Stipendio con gestione separata delle sezioni inerenti ai "Compensi" e ai "Piani di Ammortamento" in essere".
- ✓ Sono stati inoltre previsti due nuovi indicatori per caratterizzare e distinguere le voci di cedolino tra "Cessioni" e "Deleghe" (oltre quello già presente per i "Pignoramenti").

| 📟 Gestione certificato                     | di stipendio - Ca       | lcolo certificato                      |                           |                              |
|--------------------------------------------|-------------------------|----------------------------------------|---------------------------|------------------------------|
| 1 ENTE DI PRO                              | VA                      |                                        |                           |                              |
|                                            | Limiti inferiori        |                                        | Limiti superiori          |                              |
|                                            |                         |                                        |                           |                              |
| Codice Dipendente                          | <del>00</del>           |                                        |                           |                              |
| Percentuale Part-time                      | 100                     |                                        |                           |                              |
| Codice Certificato                         | 1 00                    |                                        |                           |                              |
| Progressivo                                | 0 (inse                 | erire solo se si vuole ricalcola       | re un certificato già es  | sistente)                    |
| Data creazione                             | 27/04/2017              |                                        |                           |                              |
| Codice Creditore                           | <b>000</b>              |                                        |                           |                              |
| Divisore per calcolo rata                  | 5 (se =                 | = 0 non viene esposto il valo          | re della rata nella starr | npa)                         |
| Retribuzione mensile                       |                         | Trattenute fisse                       |                           |                              |
| C Retribuzione mensile d                   | comprensiva di XIII     | <ul> <li>Sottrarre tutte le</li> </ul> | e trattenute fisse dal ne | etto a pagare                |
| <ul> <li>Retribuzione mensile r</li> </ul> | non comprensiva di XIII | O Non sottrarre da                     | al netto a pagare cess    | ioni, deleghe e pignoramenti |
|                                            |                         | /                                      |                           |                              |
| Calcolo di :                               |                         |                                        |                           |                              |
|                                            | 0%                      |                                        |                           | 🚈 Avvio 📔 Esci               |

#### Anagrafica – Risorse Umane - Certificati di Stipendio:Voci di Cedolino (2 di 3)

#### o Azioni Richieste

✓ Attivare l'indicatore specifico sulle voci interessate.

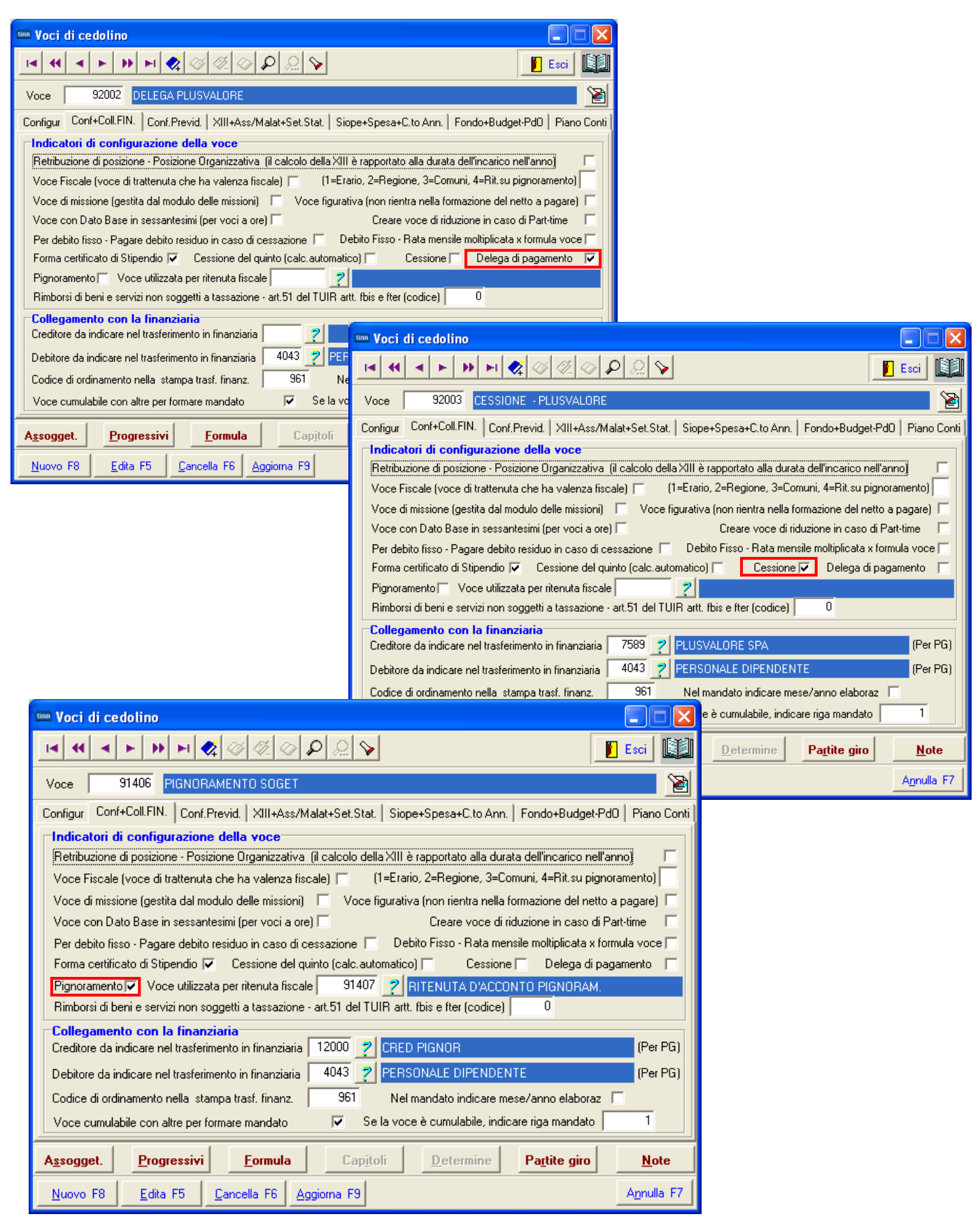

#### Anagrafica – Risorse Umane - Certificati di Stipendio:Stampa (3 di 3)

#### Esempio della sezione centrale del Certificato di Stipendio

| COMPETENZE                 |                                                                                                    |                                                                                                    |                                                                                                    |                                                                                                    |                                                                                                    |                                                                            |            |
|----------------------------|----------------------------------------------------------------------------------------------------|----------------------------------------------------------------------------------------------------|----------------------------------------------------------------------------------------------------|----------------------------------------------------------------------------------------------------|----------------------------------------------------------------------------------------------------|----------------------------------------------------------------------------|------------|
| RETRIBUZIONE LORDA         | A ANNUA + XII                                                                                                    | 36.257,88                                                                                                    |                                                                                                    |                                                                                                    |                                                                                                    |                                                                            |            |
| RETRIBUZIONE MENSIL        | .e.lorda                                                                                                    | 2.793,06                                                                                                    |                                                                                                    |                                                                                                    |                                                                                                    |                                                                            |            |
| RITENUTE Obbligatorie      |                                                                                                    |                                                                                                    |                                                                                                    |                                                                                                    |                                                                                                    |                                                                            |            |
| TRATTENUTE ERARIAI         | _                                                                                                    |                                                                                                    | 347,15                                                                                                    |                                                                                                    |                                                                                                    |                                                                            |            |
| CONTRIBUTI PREVIDEN        | JZIALI                                                                                                    |                                                                                                    | 256,97                                                                                                    | ]                                                                                                    |                                                                                                    |                                                                            |            |
| Totale RITENUTE Obbligato  | rie                                                                                                    |                                                                                                    | 604,12                                                                                                    |                                                                                                    |                                                                                                    |                                                                            |            |
| Altre RITENUTE             |                                                                                                    |                                                                                                    |                                                                                                    | Importo residuo                                                                                                    | Rate tot. / residue                                                                                                    | Decorrenza                                                                 | Scadenza   |
| TRATTENUTA SINDAC          | ALE (1%)                                                                                                    |                                                                                                    | 17,64                                                                                                    | ,00                                                                                                    |                                                                                                    |                                                                            |            |
| Totale Altre RITENUTE      |                                                                                                    |                                                                                                    | 17,64                                                                                                    | 6.981,08                                                                                                    |                                                                                                    |                                                                            |            |
| TOTAL                      |                                                                                                    | Competenze                                                                                                    | Trattenute                                                                                                    |                                                                                                    | Retribuzione na                                                                                                    | atta moneilo f                                                             | 2 171 2    |
|                            |                                                                                                    | 2.795,00                                                                                                    | 021,70                                                                                                    |                                                                                                    | Dete relative e                                                                                                    | 1/E delle Dete                                                             | 2.171,3    |
|                            |                                                                                                    |                                                                                                    |                                                                                                    |                                                                                                    | Rata relativa a                                                                                                    | 1/5 della Retr                                                             | 434,2      |
| Presenza di cessione del   | 20 % sul netto a p                                                                                                    | agare NON considerat:                                                                                                    | a nella "Retribuzione r                                                                                                    | netta mensile". Il re                                                                                                | siduo ancora da paç                                                                                                    | gareèdi€ ∣                                                                 | 5.981,08   |
|                            |                                                                                                    |                                                                                                    |                                                                                                    |                                                                                                    |                                                                                                    |                                                                            |            |
| Cessioni, Deleghe e Pignor | ramenti                                                                                                    |                                                                                                    |                                                                                                    |                                                                                                    |                                                                                                    |                                                                            |            |
| PIGNORAMENTO SOG           | ET                                                                                                    |                                                                                                    | 100,00                                                                                                    | 600,00                                                                                                    | 12 6                                                                                                    | 01/07/2016                                                                 | 30/06/2017 |
| Totale Altre RITENUTE      |                                                                                                    |                                                                                                    | 100,00                                                                                                    |                                                                                                    |                                                                                                    |                                                                            |            |
|                            | Codice ente                                                                                                    | Image: State of the state of the state o |                                                                                                    | Data                                                                                                    | a cessaz. 31/12/9999                                                                                                    | Esci                                                                       |            |
|                            | Codice dipendente                                                                                                    | 40 渣 Domen                                                                                                    | 1                                                                                                    | DANIEL                                                                                                    | A                                                                                                    |                                                                            |            |
|                            | Progr Tot.Rate Rate                                                                                                    | Tot.Importo Tot.R                                                                                                    | imborsato Imp.Rata                                                                                                    | Data Inizio Data P                                                                                                   | ine Voce Descrizi                                                                                                    |                                                                            |            |
|                            | 4         12           5         12           6         3           7         3           8         999         9           9         2 | 6         1.200,00           6         240,00           0         90,00           0         120,00           37         10.000,00           1         100,00                                                                                                    | 600,00         100,00           120,00         20,00           90,00         30,00           120,00         40,00           3,018,92         20,00           50,00         50,00 | 01/07/2016 30/06<br>01/07/2016 30/06<br>01/07/2016 31/12<br>01/10/2016 31/12<br>01/11/2016 31/12<br>01/11/2017 31/12 | 21406         PIGNOI           /2017         91406         PIGNOI           /2017         91407         RITENU           /2016         90601         ADD.RI           /2016         90603         ADD.CO           /9999         92043         CESSIC           /2017         90606         ACC.AC | AMENTO<br>JTA D'ACC<br>EG.AP - RA<br>DM.AP - RA<br>INE IBL BA<br>ID.COM.AP |            |
|                            | •                                                                                                    |                                                                                                    |                                                                                                    |                                                                                                    |                                                                                                    |                                                                            |            |
|                            | Prg 8 Tot.Rat                                                                                                    | e 999 Rate Res. 99                                                                                                    | 7 Inizio 01/11/2016                                                                                                    | Scadenza 31/12                                                                                                    | /9999 Prima scad.                                                                                                    | 31/12/9999                                                                 |            |
|                            | Totale importo                                                                                                    | 10.000,00 Totale rimb                                                                                                    | orsato 3.018,92                                                                                                    | Imp.mens./%                                                                                                    | 20,00 Data Reg.                                                                                                    | 09/11/2016                                                                 |            |
|                            | Voce 92043<br>Nota                                                                                                    | CESSIONE IBL BAN                                                                                                    | CA                                                                                                    |                                                                                                    | IBL BANCA                                                                                                    |                                                                            |            |
|                            | Nuovo F8 Edita F                                                                                                    | 5 <u>Cancella</u> F6 <u>Aggiorna</u>                                                                                                    | a F9 op.                                                                                                    | Calcola So                                                                                                    | cad./imp.tot/imp.rimb.                                                                                                    | Annulla F7                                                                 |            |

Oltre alla rappresentazione differenziata delle due sezioni "Competenze" / "Trattenute" è stata prevista anche la simultanea presenza di una "Cessione in %" sul netto".

Stampa Trattenute fisse mensili

Questa funzione è presente nel menù:

- Anagrafica
  - o Stampe

- Dipendenti

Con la dicitura:

#### > Stampe Trattenute fisse mensili

- o Implementazioni:
  - ✓ Introdotto nuovo criterio di stampa per Creditore.

| 🚥 Stampa Vo              | ci di trattenuta fisse                |                                |                     |              |                 |             |               |
|--------------------------|---------------------------------------|--------------------------------|---------------------|--------------|-----------------|-------------|---------------|
|                          |                                       |                                |                     |              |                 | tampa       | <u>I</u> Esci |
| Ente                     | 1 ENTE DI PROVA                       |                                |                     |              |                 |             |               |
| Lancio Stampa            | 15                                    |                                |                     |              |                 |             |               |
| Scelta limiti di         | selezione<br>Ann                      | 2017 🚖                         |                     |              |                 |             |               |
|                          | Codice dipendente da                  | 0 000                          | а                   | 9999999      | 60              |             |               |
|                          | Codice voce da                        | 0 00                           | a                   | 99999        | <del>00</del> / |             |               |
|                          | Codice creditore da                   | 0 000                          | a                   | 9999999      | 90 <sup>0</sup> |             |               |
|                          | Data da                               | 01/01/1900                     | а                   | 31/12/9999   | )               |             |               |
|                          | Voci che nel periodo<br>© Sono attive | C Iniziano                     | c                   | Terminano    | L               |             |               |
| Ordinament<br>• per dipe | o<br>endente C per v                  | oce/dipendente                 | O per voce/da       | ata scadenza | C Per cre       | ditore/dipe | ndente        |
|                          | Ordina<br>O pe                        | amento dipendenti<br>er codice | per cognome         | /nome        |                 |             |               |
|                          | 🦳 Stampare una pagir                  | na per dipendente (s           | olo in caso di ordi | inamento per | dipendente)     |             |               |
|                          |                                       |                                |                     |              | F               | Anteprir    | na di stampa  |

| 12/04/20 | 17            |          |                  |                |              |             |                       |             |            | Pag. | 25 |
|----------|---------------|----------|------------------|----------------|--------------|-------------|-----------------------|-------------|------------|------|----|
|          |               |          | ST               | TAMPA VOC      | I DI TRATTE  | NUTA FISSE  |                       |             |            |      |    |
|          |               | Cred:    | 3033 CESSI       | ONE UNIFIN     |              |             |                       |             |            |      |    |
| Codice   | Cognome e nom | ÷        | Rate tot/residue | T ot.imp or to | Tot.Rimborso | Imp.Mensile |                       | Data Inizio | Data Scad. |      |    |
| 3321     | MARCELL       | C        | 878              | 26.400,00      | 14.960,00    | 220,00      | 92040 CESSIONE UNIFIN | 01/05/2011  | 30/04/2021 |      |    |
| 2642     | PA            | SQUALINO | 59               | 0,00           | 8.723,00     | 143,00      | 92040 CESSIONE UNIFIN | 01/12/2011  | 30/11/2021 |      |    |
|          |               |          |                  |                | TOTALE       |             | 363,00                |             |            |      |    |

#### Elaborazioni Mensili: Import dati da file esterno

Questa funzione è presente nel menù:

• Elaboraz.Mensili

Con la dicitura:

- Import dati da file esterno
- o Implementazioni:
  - ✓ Introdotto nuovo indicatore per consentire anche il recupero automatico del Provvedimento/Determina se specificato sulle voci di cedolino.

|          |         |               | tinn   | l Imp   | oort dati da                                        | flusso estern                                      | 0          |             |                        |                            |                |                                       |
|----------|---------|---------------|--------|---------|-----------------------------------------------------|----------------------------------------------------|------------|-------------|------------------------|----------------------------|----------------|---------------------------------------|
|          |         |               |        |         | 1 ENTE D                                            | I PROVA                                            |            |             |                        |                            |                |                                       |
|          |         |               |        |         |                                                     | Limiti in                                          | feriori    |             |                        | 1                          | Limiti         | superiori                             |
|          |         |               |        | Mese    | di Elaborazion                                      | ie 3                                               | 0 м        | IARZO       |                        |                            |                | 2017                                  |
|          |         |               |        | 0.00    | File da rileva:<br>Import da flus<br>Import da flus | zione presenze<br>sso generale<br>sso straordinari |            |             | C Imj<br>C Imj         | port da file<br>port LAZIO | seque<br>IDISU | enziale con codice / importo (caso 4) |
|          |         |               |        |         |                                                     | F Rea                                              | cuperare l | la determin | a dalla voce (         | di cedolino                |                |                                       |
|          |         |               |        |         | Nome                                                | File                                               |            |             |                        |                            |                |                                       |
|          |         |               |        |         |                                                     |                                                    |            |             |                        |                            |                |                                       |
|          |         |               |        |         |                                                     |                                                    |            |             |                        |                            |                |                                       |
|          |         |               |        |         |                                                     |                                                    |            |             |                        |                            |                |                                       |
| Voci di  | cedolin | io - Determ   | ine    |         |                                                     |                                                    |            |             |                        | 5                          | X              |                                       |
| 14 44    |         | • • • •       | 🎗 🛷    | 1       | @ <b>P</b> <u>@</u>                                 | <b>&gt;</b>                                        |            |             |                        | Esci                       |                |                                       |
| Voce     | 5101    | STRAORD       | INARIO | DIUF    | RNO 15% MP                                          |                                                    |            |             | ,                      |                            |                | 🚈 Avvio 🛛 📔 Esci                      |
|          |         | Caj           | pitoli |         |                                                     |                                                    |            | Determ      | ine                    |                            |                |                                       |
|          | 2017    | 1             |        | 1       | 1                                                   | 2017                                               | 2017       | LDISU       | 372                    | 1                          | ^              |                                       |
|          | 2017    | 11002         |        | 1       | 1                                                   | 2017                                               | 2017       | LDISU       | 372                    | 1                          |                |                                       |
|          | 2017    | 11007         |        | 1       | 1                                                   | 2017                                               | 2017       | LDISU       | 372                    | 1                          |                |                                       |
|          | 2017    | 12001         |        | 3       | 1                                                   | 2017                                               | 2017       | LDISU       | 372                    | 1                          |                |                                       |
|          | 2017    | 12002         |        | 3       | 1                                                   | 2017                                               | 2017       | LDISU       | 372                    | 1                          |                |                                       |
|          | 2017    | 12002         |        | 3       | 2                                                   | 2017                                               | 2017       | LDISU       | 372                    | 1                          |                |                                       |
|          | 2017    | 12004         |        | 3       | 1                                                   | 2017                                               | 2017       | LDISU       | 372                    | 1                          |                |                                       |
|          | 2017    | 12004         |        | 3       | 2                                                   | 2017                                               | 2017       | LDISU       | 372                    | 1                          |                |                                       |
|          | 2017    | 13001         |        | 3       | 1                                                   | 2017                                               | 2017       | LDISU       | 372                    | 1                          |                |                                       |
|          | 2017    | 13001         |        | 3       | 2                                                   | 2017                                               | 2017       | LDISU       | 372                    | 1                          | ~              |                                       |
| Capitala | 2017    | 1             |        | 1       | 1 1                                                 | ROVA                                               |            |             |                        |                            | 2              |                                       |
| Determin | a 2017  | 2017 LD       | ISU    |         | 372 1 5                                             | TRAORDINARIO 2                                     | 2016       |             |                        |                            | 2              |                                       |
|          | -,      | Carica Capito | oli    |         | Сор                                                 | ia l° rigo su tutti                                |            |             | Cancella <u>t</u> utto | 1                          |                |                                       |
| Nuov     | o F8    | Edita F5      | Can    | cella I | F6 Aggiorna                                         | F9                                                 |            |             |                        | Annulla                    | F7             |                                       |
|          |         | -             |        |         |                                                     |                                                    |            |             |                        |                            |                |                                       |

#### Elaborazioni Mensili: Assegnazione determine alle righe di cedolino (1 di 1)

Questa funzione è presente nel menù:

- Elaboraz.Mensili
- Con la dicitura:

#### > Assegnazione determine alle righe di cedolino

#### o Implementazioni:

✓ Inserimento diretto a menù della specifica funzione per assegnazione "Determine/Provvedimenti" alle Voci di Cedolino. E' stata inoltre prevista anche la funzione di "Rimozione del Provvedimento" dalle righe di cedolino.

|                                              | 🚥 Assegnazione determina alle righe di cedolino x tipo di inserimento |
|----------------------------------------------|-----------------------------------------------------------------------|
|                                              | ENTE DI PROVA                                                         |
|                                              | Limiti inferiori Limiti superiori                                     |
|                                              | Criteri di selezione TUTORE: 999 TUTTI Mese/Progr.mese/Anno 3 0 2017  |
|                                              | Selez Inserimento Gruppo Voce Comp Descrizione Num.righe              |
|                                              | Ins.Manuale 0 1011 0 STRAORDINARIO DIURNO 15% 2                       |
|                                              | Se Cod.Dipe Cognome Nome Competenza Trattenuta                        |
|                                              |                                                                       |
|                                              |                                                                       |
|                                              |                                                                       |
|                                              |                                                                       |
|                                              |                                                                       |
|                                              |                                                                       |
|                                              |                                                                       |
|                                              |                                                                       |
|                                              |                                                                       |
|                                              |                                                                       |
| Inserimento determina                        |                                                                       |
| Riga selezionata                             | Visualizza Elementi Selezionati                                       |
|                                              |                                                                       |
| Selez Codice Cognome Nome Comp               |                                                                       |
|                                              | 92.79 0 Himuovi determina                                             |
|                                              | L'utilizzo di questo bottone consente di                              |
|                                              | rimuovere l'eventuale errata assegnazione                             |
|                                              | di un "Provvedimento" alle voci di cedolino.                          |
|                                              |                                                                       |
|                                              |                                                                       |
|                                              |                                                                       |
|                                              |                                                                       |
| ⊂Dati determina di erogazione                | Assegna determina                                                     |
|                                              | L'utilizzo di questo bottone consente                                 |
|                                              | l'assegnazione o la sostituzione di un                                |
| Assegna determina                            | "Provvedimento" alle voci di cedolino.                                |
|                                              |                                                                       |
| $\sim$                                       |                                                                       |
|                                              |                                                                       |
| Determina                                    |                                                                       |
| Valore 🛛 👔 🖹                                 |                                                                       |
| ANNO_DET RESPON DETERMINA IMPEGNO CAPITOLO   | ARTICOLO DESCRIZIONE                                                  |
| 2013 BIL 1659 1 2452                         | 0 STRAORDINARIO GEN-APR                                               |
| 2013 BIL 1704 1 2451<br>2013 BIL 1755 1 2455 |                                                                       |
| 2013 BIL 1756 1 2433<br>2013 BIL 1864 1 76   | 0 DIRITTI DI SEGRETERIA                                               |
| 2013 BIL 12479 1 2455                        | 0 COMPENSO CO.CO.CO.                                                  |
| 2017 PERS 789 1 1000                         | 1 STRAORDINARIO VIGILI                                                |
|                                              | >                                                                     |
|                                              |                                                                       |
|                                              |                                                                       |

#### **Controllo GG XIII e Detrazioni**

(1 di 1)

Queste funzioni sono presenti nel menù:

- Elaborazioni Mensili
  - Controlli prima cedolini di Dicembre

Con la dicitura:

- Controllo Ratei XIII
- Controllo giorni Detrazioni

#### o Implementazioni:

✓ Adeguate funzioni di controllo GG XIII e Detrazioni che ora potranno essere eseguite in qualsiasi momento e non solo prima dei "Controlli prima di Dicembre".).

| Ente 1 ENTE DI PBOVA         | 🖹 <u>S</u> tampa 👖 Esci                                       |
|------------------------------|---------------------------------------------------------------|
| Ente 1 ENTE DI PBOVA         |                                                               |
|                              |                                                               |
| Scelta limiti di selezione   |                                                               |
|                              |                                                               |
| Anno/Mese 2017 4             |                                                               |
|                              |                                                               |
| Da codice dipendente 0 000 a | a <u>19999999</u> rot                                         |
|                              | 🚥 Stampa controllo giorni detrazioni <> giorni periodo lavoro |
|                              | B Stampa II Esc                                               |
|                              | Ente ENTE DI PROVA                                            |
|                              | Scelta limiti di selezione                                    |
|                              |                                                               |
|                              | Anno/Mese 2017 4                                              |
|                              |                                                               |
|                              | Da codice dipendente 10 toto a 1355555 toto                   |
|                              |                                                               |
|                              |                                                               |
|                              |                                                               |
|                              |                                                               |
|                              | 🔽 Anteprima di stamp                                          |

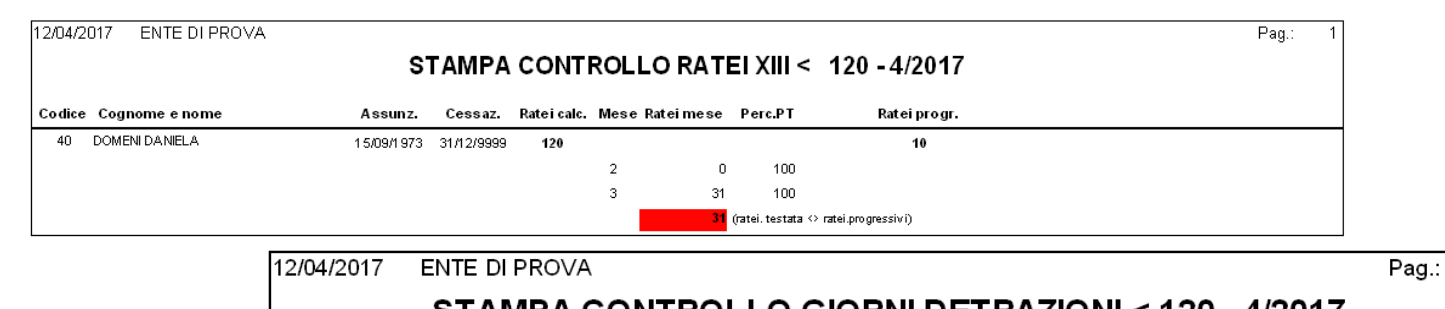

|        | STAMPA CO      |            |            | IRAL |              | - 4/2017            |                     |
|--------|----------------|------------|------------|------|--------------|---------------------|---------------------|
| Codice | Cognome e nome | Assunzione | Cessazione | Mese | Detraz mese  | Detraz Calc.        | Detraz Progr.       |
| 40     | DOMENI DANIELA | 15/09/1973 | 31/12/9999 |      |              | 120                 | 10                  |
|        |                |            |            | 2    | 0            |                     |                     |
|        |                |            |            | 3    | 31           |                     |                     |
|        |                |            |            |      | <b>31</b> (d | etraz. testata <> d | etraz progressiv i) |

1

#### Elaborazioni Mensili: Calcolo Cedolini

(1 di 1)

Questa funzione è presente nel menù:

• Elaboraz.Mensili

Con la dicitura:

- Calcolo Cedolini
- o Implementazioni:
  - ✓ Trattata segnalazione per inclusione dei Codici Dipendenti eventualmente inseriti nella sezione "Calcolo Limitato ai seguenti dipendenti" anche se i limiti generali sono 0/0.

| 🚥 Calcolo cedolini                          |                  |
|---------------------------------------------|------------------|
| 1 ENTE DI PROVA                             |                  |
| Limiti inferiori                            | Limiti superiori |
|                                             |                  |
| Codice Dipendente 🔶 🛛 🔌                     |                  |
| Tipo Assunzione 0                           | 999 📎            |
| Codice Tutore                               | 999              |
| Mese di Elaborazione 2 6 ACCESSORI FEBBRAIO | 2017             |
| — Calcolo limitato ai seguenti dipendenti : |                  |
| 40                                          |                  |
|                                             |                  |
|                                             |                  |
|                                             |                  |
| Calcolo di :                                | ITempo           |
| 0%                                          | 🚈 Avvio 📔 Esci   |

#### Elaborazione Mensili: Controlli su cedolino Controllo dipendenti senza una data voce

(1 di 1)

Questa funzione è presente nel menù:

- Elaboraz.Mensili
  - Controlli su cedolino

Con la dicitura:

#### > Controlli dipendenti senza una data voce

- o Implementazioni:
  - ✓ Nuova funzione che consente di evidenziare quei dipendenti senza una determinata voce.
- o Azioni:
  - ✓ Con questa modalità è possibile controllare per esempio quei dipendenti senza la voce Cod. 2 RETRIBUZIONE TABELLARE o 90196 CREDITO art.1 DL 66/2014. Nel primo caso saranno proposti tutti i "soggetti" cessati mesi precedenti e/o "assimilati" a redditi da lavoro dipendente (CoCoCo, Amministratori, Borsisti, ecc). Nel secondo caso potremo conoscere quei soggetti a cui non è stato riconosciuto nel mese il "Bonus Renzi". Ecc.. Ecc..

**Esempio**: Il cedolone porta n° 197 dipendenti ma solo 193 con la voce 2 Retribuzione Tabellare, chi manca ?

RIEPILOGO GENERALE DAL 3.0 2017 AL 3.0 2017 PER N.RO 197 DIPENDENTI

UFFICI DAL AL ZZZZZZZZZZ

| Anno Vo | c PrgDescrizione                     |              | Num.Dip | Ore/Giorni | Trattenuta | Competenza/% | Imp.Ente | Tratt.Ente |      |
|---------|--------------------------------------|--------------|---------|------------|------------|--------------|----------|------------|------|
| Compe   | nsi                                  |              |         |            |            |              |          |            |      |
| 0       | 2 10 RETRIBUZIONE TABELLARE          | RETR.TABELL. | 193     | 5.278,00   | 0,00       | 328.166,80   | 0,00     | 0,00       | 0,00 |
| 0       | 9 10 INDENNITA' VACANZA CONTRATTUALE | IND.VAC.CONT | 192     | 5.252,00   | 0,00       | 2.602,94     | 0,00     | 0,00       | 0,00 |

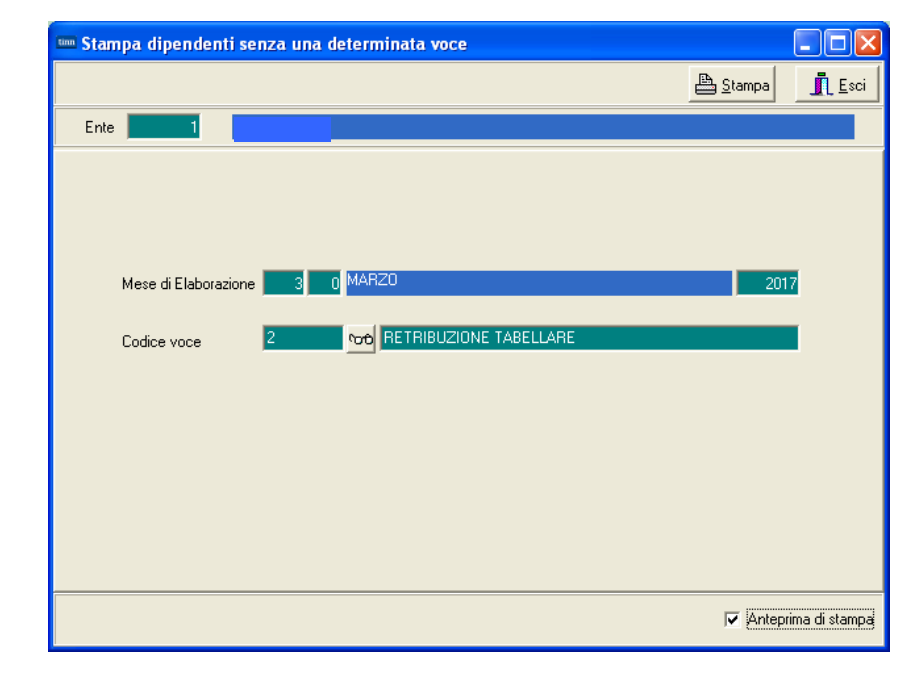

#### STAMPA DIPENDENTI SENZA UNA DETERMINATA VOCE DEL MESE 3.0 2017 VOCE 2 RETRIBUZIONE TABELLARE

| 50475 DOM  | 17/02/1975 | 28/02/2017 | Face i 1 dipendenti             |  |
|------------|------------|------------|---------------------------------|--|
| 50661 RAG  | 16/10/1979 | 28/02/2017 | ECCO I 4 dipendenti<br>mancanti |  |
| 50886 GIAN | 01/10/2014 | 31/12/9999 | mancanti                        |  |
| 50910 LUCA | 01/01/2017 | 30/06/2017 |                                 |  |

#### Elaborazione Mensili: F24 e F24 EP

(1 di 2)

Questa funzione è presente nel menù:

- Elaboraz.Mensili
  - o F24 e F24 EP

Con la dicitura:

#### Assegnazione data versamento

#### o Implementazioni:

- ✓ Introdotto un ulteriore nuovo campo per l'indicazione della Data di Versamento che potrà essere assegnata automaticamente anche tramite questa apposita funzione.
- ✓ L'indicazione della effettiva data di versamento consentirà una ancora più automatizzata importazione dei dati a fine anno sia per le quadrature delle Certificazioni Uniche che per la compilazione dei quadri ST ed SV del modello 770.

| 🎟 Manutenzion                                                                                                    | e F24 EP                                                                                                    |                             |                                       |  |  |  |  |
|----------------------------------------------------------------------------------------------------|----------------------------------------------------------------------------------------------------|-----------------------------|---------------------------------------|--|--|--|--|
|                                                                                                    | 🕨 🖻 餐 ⊘                                                                                                    | Ø Ø Ø <u>©</u> V            | Esci 🔛                                |  |  |  |  |
| Mese/Anno                                                                                                    |                                                                                                    |                             | 2017 Prg. 📔                           |  |  |  |  |
| Image: Anno       Image: Anno       Image: Anno |                                                                                                    |                             |                                       |  |  |  |  |
| Cod/descr tributo                                                                                                    | Anno     Anno     Yes     Yes     Yes     Yes     Yes     Yes     Yes     Yes     Yes     Yes     Yes     Yes     Yes     Yes     Yes     Yes     Yes     Yes     Yes     Yes     Yes     Yes     Yes     Yes     Yes     Yes     Yes     Aggiornato     Yes     Yes     Yes     Yes     Yes     Yes     Yes     Yes     Yes     Yes     Yes     Yes     Yes   Yes   Yes   Yes   Yes   Yes   Yes   Yes   Yes   Yes   Yes   Yes   Yes   Yes   Yes   Yes   Yes   Yes   Yes   Yes   Yes   Yes   Yes   Yes< |                             |                                       |  |  |  |  |
| Codice                                                                                                    | Label1                                                                                                    |                             | Nota x 770                            |  |  |  |  |
| Estremi identificativi                                                                                                    |                                                                                                    |                             |                                       |  |  |  |  |
| Riferimento A - B                                                                                                    |                                                                                                    |                             | Compensazione Verticale               |  |  |  |  |
| Image: Manutenzione F24 EP   Image: Manutenzione F24 EP   Image: Manuten                                                                                   |                                                                                                    |                             |                                       |  |  |  |  |
|                                                                                                    | I                                                                                                    | Compensazioni verticali     | eseguite                              |  |  |  |  |
| Manuferizione P24 P2     Immediate     Immediate   Immediate   Immediate                                                                                                    |                                                                                                    |                             |                                       |  |  |  |  |
|                                                                                                    |                                                                                                    |                             | · · · · · · · · · · · · · · · · · · · |  |  |  |  |
| <                                                                                                    |                                                                                                    |                             |                                       |  |  |  |  |
| Progr.                                                                                                    | Tipo Riga                                                                                                    | Codice                      |                                       |  |  |  |  |
| Tributo                                                                                                    |                                                                                                    |                             |                                       |  |  |  |  |
| Riferimento A - B                                                                                                    |                                                                                                    | Imp. compensato             | € 0,00                                |  |  |  |  |
| <u>N</u> uovo F8                                                                                                    | Edita F5 Cance                                                                                                    | Illa F6 <u>Agg</u> iorna F9 | Carica da FIN A <u>n</u> nulla F7     |  |  |  |  |

| 🎟 Assegnazione data ve | rsamento a F24EP           |                    |      |
|------------------------|----------------------------|--------------------|------|
| 1 ENTE DI PROVA        | Δ                          |                    |      |
|                        | Limiti inferiori           | Limiti superiori   |      |
| Criteri di selezione   |                            |                    |      |
|                        | Mese/Progr.mese/Anno 3 201 | 7                  |      |
| Seleziona Distinte     | Da Distinta 0 000          | a Distinta 999 000 |      |
| C Elenco Distinte      |                            |                    |      |
|                        | Data versamento 10/04/201  | 7                  |      |
|                        | 0%                         | Avvio              | Esci |

Elaborazione Mensili: Collegamento con la Contabilità Finanziaria Manutenzione Proposta Mandati e Reversali

Questa funzione è presente nel menù:

- Elaboraz.Mensili
  - Collegamento con Contabilità Finanziaria

Con la dicitura:

#### > Manutenzione proposta Mandati/Reversali

#### o Implementazioni:

- ✓ Trattata segnalazione in caso di inserimento di un elemento ex-novo senza passare dalla funzione di "duplicazione".
- ✓ Introdotto ulteriore automatismo al momento della ricerca in contabilità finanziaria dell'accertamento, Impegno o Liquidazione, con proposta automatica anche degli estremi del Provvedimento.

| 🚥 Manutenzione proposta mandati / reversali                                                                                        |
|----------------------------------------------------------------------------------------------------|
| IA A D D D A A A A A S D D Esci 🔰                                                                                                  |
| Mensilità 3 0 2017 CECS Impegno/Liquidazione/Accert.                                                                               |
| Anno/cap/art/progr. 2017 0 0 1 Anno/Sigla/impegno/prog 2017 0 0 0                                                                  |
| Creditore ? Cerca in FI                                                                                                    |
| Cod. SIOPE 0 ?                                                                                                    |
| Cod. SPESA 7 Tutore 999                                                                                                    |
| Cod. CONTO 0 🥐                                                                                                    |
| Tipo Attività 🥂 🥐                                                                                                    |
| Imponibile € 0,00 Creazione automatica Imp/liquid. N Partita di giro □                                                             |
| Ritenute         € 0,00         Cod/data Determina         0         0         O         Compenso                                  |
| Attributo 0 Progr.spett.in determ. 0 0 0                                                                                           |
| Vers. INPDAP Creare l'impegno senza creare il mandato 📈                                                                            |
| Descrizione Mandato Importo Mandato                                                                                                |
| € 0,00                                                                                                    |
| Dati finanziaria                                                                                                    |
| Descrizione                                                                                                    |
| Cred/Debit Esercizio Num.Mand/Rev Riga Mand/Rev                                                                                    |
| Nuovo F8         Edita F5         Cancella F6         Aggiorna F9         Duplica         Righe di composizione         Annulla F7 |

#### Elaborazione Mensili: Collegamento con la Contabilità Finanziaria Raggruppamento righe

Questa funzione è presente nel menù:

- Elaboraz.Mensili
  - o Collegamento con Contabilità Finanziaria

Con la dicitura:

#### Raggruppamento righe

#### o Implementazioni:

- ✓ Nuova funzione per consentire, solo dopo verifica delle condizioni, l'eventuale accorpamento delle singole righe generate sulla proposta mandati e reversali. In questo modo, l'emissione delle reversali e dei mandati in Contabilità Finanziaria, potrà essere ridotta in misura corrispondente.
- ✓ Le righe "raggruppabili" vengono automaticamente proposte in applicazione delle condizioni possibili di raggruppamento. (stesso anno, capitolo, articolo, provvedimento, SIOPE, CdPC, Creditore, ecc..) con l'indicazione del conteggio delle righe interessate.

#### o Azioni richieste:

✓ Per una migliore verifica delle condizioni di applicazione del raggruppamento delle righe si consiglia di avere a disposizione la stampa originale delle "Proposta Mandati e Reversali", in modo da poterla poi confrontare con quella finale dopo l'esecuzione dei raggruppamenti.

|   |                  | 1 CO                  | MUNE      | DI   |                |         |             |                |             |       |         |          |       |        |     |
|---|------------------|-----------------------|-----------|------|----------------|---------|-------------|----------------|-------------|-------|---------|----------|-------|--------|-----|
|   |                  |                       |           | 1    | Limiti inferio | ori     |             |                | Limit       | i sup | eriori  |          |       |        | -   |
| 0 | Criteri d<br>TUT | li selezion<br>ORE: 9 | e<br>99 1 | UTTI |                |         |             | Me             | se/Progr.me | se/Ar | nno 2   | 0        | 2017  |        |     |
|   | Selez            | TOT 💌                 | E/S       | Anno | Capitolo 💌     | Artic 💌 | Anno det    | Responsab.     | Determ 💌    | prog  | Imp/Liq | Anno imp | Sigla | Impegr |     |
|   |                  | 3                     | E         | 2017 | 680            | 0       | 0           |                | 0           | 0     |         | 0        | 0     |        |     |
|   |                  | 2                     | E         | 2017 | 670            | 10      | 0           |                | 0           | 0     |         | 0        | 0     |        |     |
|   |                  | 2                     | E         | 2017 | 670            | 40      | 0           |                | 0           | 0     |         | 0        | 0     |        |     |
|   |                  | 7                     | E         | 2017 | 690            | 10      | 0           |                | 0           | 0     |         | 0        | 0     |        |     |
|   |                  | 11                    | E         | 2017 | 690            | 20      | 0           |                | 0           | 0     |         | 0        | 0     |        |     |
|   |                  | 3                     | S         | 2017 | 4790           | 0       | 0           |                | 0           | 0     |         | 0        | 0     |        |     |
|   |                  | 2                     | S         | 2017 | 4791           | 0       | 2017        | 01             | 29          | 1     | I.      | 2017     | - 99  |        |     |
|   |                  | 2                     | S         | 2017 | 4790           | 0       | 0           |                | 0           | 0     |         | 0        | 0     |        |     |
|   |                  | 2                     | S         | 2017 | 4790           | 0       | 2017        | 7              | 14          | 1     | I.      | 2017     | - 99  |        |     |
|   |                  | 3                     | S         | 2017 | 4790           | 0       | 2017        | 7              | 15          | 1     | I       | 2017     | 99    |        |     |
| / |                  | 2                     | S         | 2017 | 4790           | 0       | 2017        | 8              | 29          | 1     | I       | 2017     | 99    |        |     |
|   |                  | 2                     | S         | 2017 | 20             | 10      | 0           |                | 0           | 0     |         | 0        | 0     |        |     |
|   |                  | 5                     | S         | 2017 | 4790           | 10      | 0           |                | 0           | 0     |         | 0        | 0     |        |     |
|   |                  | 3                     | S         | 2017 | 4790           | 10      | 0           |                | 0           | 0     |         | 0        | 0     |        |     |
|   |                  | 2                     | S         | 2017 | 11             | 0       | 0           |                | 0           | 0     |         | 0        | 0     |        | ◄   |
| Ľ | •                |                       |           | 1    |                |         |             |                |             |       |         |          |       | Þ      |     |
|   |                  |                       |           |      |                | Visua   | lizza Eleme | enti Seleziona | ti          |       |         | /edere   | pagi  | ina s  | ucc |

PROPOSTA MANDATI/REVERSALI PER TRASFERIMENTO IN FINANZIARIA

2.0 FEBBRAIO - 2017

|     |     |      | <b></b> |       |         |       |        |     |      |       |          |      |       |                    |                                              |                  |          |
|-----|-----|------|---------|-------|---------|-------|--------|-----|------|-------|----------|------|-------|--------------------|----------------------------------------------|------------------|----------|
| E/S | Att | Anno | Capitol | o/art | tic/Prg | Resp/ | determ |     | Anno | /Sig/ | /Imp-Liq | /Prg | Credi | tore/Debitore      | Descrizione                                  | Reversali        | Mandati  |
| S   | 0   | 2017 | 4790    | 0     | 51301   | 7     | 15     | Imp | 2017 | 99    | 279      | 0    | 518   | DIPENDENTI DIVERSI | LIQUIDAZ. IN D. DITURNO GENNAI               | 0                | 2.238,84 |
| S   | 0   | 2017 | 4790    | 0     | 51321   | 7     | 15     | Imp | 2017 | 99    | 279      | 0    | 518   | DIPENDENTI DIVERSI | LIQUIDAZ. IN D. DITURNO GENNAI               | 0                | 1.256,21 |
| S   | 0   | 2017 | 4790    | 0     | 51331   | 7     | 15     | Imp | 2017 | 99    | 279      | 0    | 518   | DIPENDENTI DIVERSI | LIQUIDAZ. IN D. DITURNO GENNAI               | 0                | 162,04   |
|     |     |      |         |       |         |       |        |     |      |       |          |      |       |                    | TOTALE IMPEGI                                | <b>IO</b> 0,00   | 3.657,09 |
| s   | 901 | 2017 | 4790    | 1     | 1       | 7     | 15     | Imp | 2017 | 99    | 281      | 0    | 941   | IRAP               | LIQUIDAZ, IRAP IND. DITUR NO FEBBRAIO 2017   | 0                | 175,75   |
|     |     |      |         |       |         |       |        |     |      |       |          |      |       |                    | TO TALE IMPEGI                               | <b>IO</b> 0,00   | 175,75   |
| S   | 903 | 2017 | 4790    | 10    | 1       | 7     | 15     | Imp | 2017 | 99    | 280      | 0    | 2035  | CPDEL - F24EP      | LIQUIDAZ. O POEL IN D. DI TURNO FEBBRAIO 201 | 0 r              | 870,39   |
|     |     |      |         |       |         |       |        |     |      |       |          |      |       |                    | TOTALE IMPEGI                                | <b>IO</b> 0,00   | 870,39   |
|     |     |      |         |       |         |       |        |     |      |       |          |      |       |                    | TO TALE DETERM                               | <b>nina</b> 0,00 | 4.703,23 |

(1 di 2)

#### Elaborazione Mensili : Collegamento con la Contabilità Finanziaria Raggruppamento righe

#### • Azioni:

- ✓ Le 3 (tre) righe riferite allo stesso provvedimento distinte per progressivi (51301-51321 e 51331 così come da codici voci di cedolino) presentano le condizioni per poter essere raggruppate.
- ✓ Eseguita la selezione a video e ciccato su Visualizza Elementi Selezionati è possibile visualizzare il dettaglio delle righe che saranno raggruppate, eseguire ulteriori discriminazioni di inclusione/esclusione ed indicare un'eventuale nuova descrizione.

| 2017 47                  | 00              | 2017 7          | 15                              |                      | 270 0       | E10         |            |
|--------------------------|-----------------|-----------------|---------------------------------|----------------------|-------------|-------------|------------|
| Riga <sup>2017</sup> 473 |                 | 2017 7          | 19                              | 2017 33 .            | 275 0       | 510         | Creditore  |
|                          | siyo Descrizion | )e              |                                 |                      |             | Importo     |            |
|                          |                 |                 |                                 |                      |             | 1256.21     |            |
| <b>I</b> 5               |                 | ZIND DI TUBI    |                                 |                      |             | 2238.84     | L          |
| ✓ 5 <sup>°</sup>         | 1331 LIQUIDAZ   | Z. IND. DI TURI | NO GENNAI                       |                      |             | 162.04      |            |
|                          |                 |                 |                                 |                      |             |             |            |
| Nuova desc               | rizione LIQUI   | DAZ. IND. DI T  | URNO GENNAIO                    |                      |             |             |            |
| Riunisci le rig          | jhe CON         | FERMA           |                                 |                      |             |             | <u>о</u> к |
|                          | 2               | Si desidera pi  | rocedere alla riunificazione di | elle righe seleziona | te ?        | 1           |            |
|                          |                 | ·····           | 2 10                            | 2 Sie<br>5           | ite sicuri? |             |            |
| PROPC                    | )STA MANI       | DATI/REVE       | RSALI PER TR                    | ASFERIM              |             | FINANZIARIA |            |

| E/S | Att | Anno | Capitol | o/art | tic/Prg | Resp/ | determ |     | Anno | /Sig/ | /Imp-Liq | /Prg | Credi | tore/Debitore      | Descrizione                                  | Reversali        | Mandati  |
|-----|-----|------|---------|-------|---------|-------|--------|-----|------|-------|----------|------|-------|--------------------|----------------------------------------------|------------------|----------|
| S   | 0   | 2017 | 4790    | 0     | 51321   | 7     | 15     | Imp | 2017 | 99    | 279      | 0    | 518   | DIPENDENTI DIVERSI | LIQUIDAZ, IN D. DI TURNO GENNAI              | 0                | 3.657,09 |
|     |     |      |         |       |         |       |        |     |      |       |          |      |       |                    | TOTALE IMPEGN                                | o,00             | 3.657,09 |
| s   | 901 | 2017 | 4790    | 1     | 1       | 7     | 15     | Imp | 2017 | 99    | 281      | 0    | 941   | IRAP               | LIQUIDAZ, IRAPIND, DITURNO FEBBRAIO 2017     | 0                | 175,75   |
|     |     |      |         |       |         |       |        |     |      |       |          |      |       |                    | TOTALE IMPEGN                                | <b>0</b> ,00     | 175,75   |
| s   | 903 | 2017 | 4790    | 10    | 1       | 7     | 15     | Imp | 2017 | 99    | 280      | 0    | 2035  | CPDEL - F24EP      | LIQUIDAZ. CIPDEL IN D. DI TURNO FEBBRAIO 201 | 0                | 870,39   |
|     |     | -    |         |       |         |       |        |     |      |       |          |      |       |                    | TOTALE IMPEGN                                | o,00             | 870,39   |
|     |     |      |         |       |         |       |        |     |      |       |          |      |       |                    | TO TALE DETERM                               | <b>IINA</b> 0,00 | 4.703,23 |

(2 di 2)

#### Elaborazioni Annuali : Stampa Prospetto Straordinario

(1 di 1)

Questa funzione è presente nel menù:

- Elaborazioni Annuali •
  - o Straordinario Elettorale

#### Con la dicitura:

- Stampa Prospetto straordinario
- Implementazioni: 0
  - ✓ Introduzione di piccoli adeguamenti nel layout di stampa con la sostituzione della dicitura INPDAP con INPS, visualizzazione delle sole voci effettivamente movimentate nel periodo e trattamento dell'esposizione dei dati di base per periodo di competenza anche nel caso di Progressioni Economiche e/o di Categoria dei dipendenti interessati.

|                                                                                                    | 🚥 Stampa straordinario elettorale                                                                                                    |                                             |               |
|----------------------------------------------------------------------------------------------------|----------------------------------------------------------------------------------------------------|---------------------------------------------|---------------|
|                                                                                                    |                                                                                                    | 🖺 <u>S</u> tampa                            | <u>I</u> Esci |
|                                                                                                    | Ente                                                                                                    |                                             |               |
|                                                                                                    | Criteri di selezione<br>Anno 主 Mese da 4 호 0 호 a 6 호 9 호<br>Cod. dipendente da 0 rodo a 9999999 rodo F<br>Elezioni del                                                                                                    | Visualizza Voci Straordina<br>Perc.Riduz. 0 | ario          |
|                                                                                                    | Str.15%         Str.30%         Str.50%         Voce         Descrizione           Image: Constraint of the stress of the stress of the stres |                                             |               |
| Nel caso che nel perio<br>presenti dipendenti co<br>consiglia per maggiore<br>singolo mese. Nell'esem | do selezionato "Mese da/a" siano<br>n cambio di "Categ./Pos.Eco" si<br>dettaglio di eseguire le stampe per<br>pio: Aprile, Maggio,Giugno.                                                                                                    |                                             |               |
|                                                                                                    |                                                                                                    | 🔽 Estrai sotto                              | excel         |
|                                                                                                    | Non stampare categoria                                                                                                    | 🔽 Anteprim                                  | a di stampa   |

|                                                                                                    |                                                                                                    |                       |          |                       |                                |                |                                |                            |                    |                     |             |          |                 |            | P        | ag. 4  |
|----------------------------------------------------------------------------------------------------|----------------------------------------------------------------------------------------------------|-----------------------|----------|-----------------------|--------------------------------|----------------|--------------------------------|----------------------------|--------------------|---------------------|-------------|----------|-----------------|------------|----------|--------|
|                                                                                                    | RIEPILOGO STRAORDINARIO ELETTORALE                                                                                           |                       |          |                       |                                |                |                                |                            |                    |                     |             |          |                 |            |          |        |
|                                                                                                    | COMUNE DI                                                                                                    |                       |          |                       |                                |                |                                |                            |                    |                     |             |          |                 |            |          |        |
|                                                                                                    |                                                                                                    |                       |          |                       |                                |                |                                |                            |                    |                     |             |          |                 |            |          |        |
|                                                                                                    | Prospetto dimostrativo dei compensi per lavoro straordinario, dovuti al personale del Comune per l'attuazione delle elezioni |                       |          |                       |                                |                |                                |                            |                    |                     |             |          |                 |            |          |        |
|                                                                                                    | Ele zionideldel                                                                                                    |                       |          |                       |                                |                |                                |                            |                    |                     |             |          |                 |            |          |        |
| Prg. Dipendente Ore effettivamente prestate (*) Misura Oraria del compenso Importo Contrib Importo Oner |                                                                                                    |                       |          |                       |                                |                |                                |                            |                    | Oneri rifl          | essia caric | o Ente   |                 |            |          |        |
|                                                                                                    |                                                                                                    | <ul> <li>A</li> </ul> | Diurne   | Notturne<br>o Festive | Notturne<br>e Fe <i>s</i> tive | Str.<br>Diurno | Str.Nott.<br>o Festivo         | Str.Nott.<br>e Festivo     | totale<br>Iordo    | a carico<br>dipend. | Irpef       | Irpef    | totale<br>netto | IRAP       | INPS     | INAIL  |
| 61                                                                                                    | GREGORIO                                                                                                    | C5                    | 32,00    | 3,00                  | 0,00                           | 14,57554       | 16,47669                       |                            | 515,85             | 47,46               | 468,39      | 107,73   | 360,66          | 43,85      | 122,77   | 5,21   |
| 62                                                                                                    | GIOVANNI                                                                                                    | C4                    | 58,00    | 5,00                  | 0,00                           | 14,05563       | 15,88898                       |                            | 894,66             | 82,31               | 812,35      | 186,84   | 625,51          | 76,05      | 212,93   | 19,88  |
| 63                                                                                                    | SERGIO                                                                                                    | C5                    | 25,00    | 0,00                  | 0,00                           | 14,57554       |                                |                            | 364,39             | 33,52               | 330,87      | 76,10    | 254,77          | 30,97      | 86,72    | 3,68   |
| 64                                                                                                    | DOMENICO                                                                                                    | C5                    | 23,00    | 5,00                  | 0,00                           | 14,57554       | 16,47669                       |                            | 417,61             | 38,42               | 379,19      | 87,21    | 291,98          | 35,50      | 99,39    | 2,53   |
| 65                                                                                                    | CATALDO                                                                                                    | B1                    | 8,00     | 3,00                  | 2,00                           | 11,47652       | 12,97345                       | 14,96937                   | 160,67             | 14,78               | 145,89      | 33,55    | 112,34          | 13,66      | 38,24    | 0,97   |
|                                                                                                    |                                                                                                    | TOTALI:               | 1.599,00 | 261,00                | 60 ,00                         |                |                                |                            | 27.659,16          | 2.548,14            |             | 5.775,54 | 19.335,48       | 2.351,04   | 6.582,97 | 254,59 |
|                                                                                                    |                                                                                                    |                       |          |                       | Contril                        | buti INPS      | a carico d                     | lell'Ente                  | 6.582,97           |                     |             |          |                 |            |          |        |
|                                                                                                    |                                                                                                    |                       |          |                       |                                | Contribut      | IRAP a cario<br>ilNAIL a cario | :odell'Ente<br>:odell'Ente | 2.351,04<br>254,59 |                     |             |          |                 |            |          |        |
|                                                                                                    |                                                                                                    |                       |          |                       |                                | Totale C       | omplessivo d                   | ella Spesa                 | 36.847.76          |                     |             |          |                 |            |          |        |
|                                                                                                    |                                                                                                    |                       |          |                       |                                |                | Riduzio                        | ne del 0%                  | 0,00               |                     |             |          |                 |            |          |        |
| _                                                                                                    |                                                                                                    | î                     |          | Tota                  | le Compless                    | ivo della Spe  | sa ammessa                     | a rimborso                 | 36.847,76          |                     |             |          |                 |            |          |        |
|                                                                                                    |                                                                                                    |                       |          |                       |                                |                |                                | _                          |                    |                     |             |          |                 |            |          |        |
|                                                                                                    |                                                                                                    |                       |          |                       |                                |                | (                              |                            |                    |                     |             |          |                 |            |          |        |
|                                                                                                    | ll Responsabile                                                                                                    | del Servizio          |          |                       |                                |                |                                | )                          |                    |                     |             | Vi       | sto: Il Segret  | ario Comun | ale      |        |
|                                                                                                    |                                                                                                    |                       | _        |                       |                                |                | Timbro                         | del Comune                 |                    |                     |             |          |                 |            |          |        |
| (*) Le                                                                                                  | e ore di straordinario sono                                                                                                  | o espresse in ce      | ntesimi. |                       |                                |                |                                |                            |                    |                     |             |          |                 |            |          |        |

#### Elaborazioni Annuali : Risultanze 730/4

(1 di 3)

Questa funzione è presente nel menù:

- Elaborazioni Annuali
  - o Risultanze 730

#### Con la dicitura:

- Inserimento 730/4 (+ altre funzioni per 730/4 Integrat/Rettificat.)
- o Implementazioni:
  - ✓ In caso di inserimento manuale delle risultanze Mod.730/4 sarà obbligatoriamente richiesta l'indicazione della "data consegna / ricezione"..
  - ✓ Allo stesso modo l'indicazione del codice comune o regione potrà avvenire solo accedendo alla finestra di ricerca senza possibilità di inserimento manuale dei codici.
  - ✓ La funzione di "Manutenzione dati" non consentirà più l'inserimento di nuovi elementi, pertanto, in caso di caricamento manuale, eventuali nuovi dipendenti dovranno essere inseriti con le funzioni previste di Inserimento 730-4 per tutte le varie casistiche.
  - ✓ E' stata inoltre razionalizzata la funzione di "Passaggio su tabelle 730".

| 🚥 Inserimento e var                                 | 🔤 Inserimento e variazione 730/4 |                                                                                                    |       |                 |                     |  |  |  |
|-----------------------------------------------------|----------------------------------|----------------------------------------------------------------------------------------------------|-------|-----------------|---------------------|--|--|--|
|                                                     | M 🖑 🖉                            | $\langle \langle \langle \rangle \rangle \rangle = \langle \rangle \rangle \langle \rangle \rangle \langle \rangle \langle \rangle \rangle \langle \rangle \rangle \langle \rangle \rangle \langle \rangle \langle \rangle \rangle \langle \rangle \langle \rangle \rangle \langle \rangle \rangle \langle \rangle \langle \rangle \rangle \langle \rangle \rangle \langle \rangle \rangle \langle \rangle \langle \rangle \rangle \langle \rangle \langle \rangle \rangle \langle \rangle \langle \rangle \rangle \langle \rangle \langle \rangle \rangle \langle \rangle \langle \rangle \rangle \langle \rangle \langle \rangle \rangle \langle \rangle \langle \rangle \rangle \langle \rangle \langle \rangle \rangle \langle \rangle \rangle \langle \rangle \langle \rangle \rangle \langle \rangle \langle \rangle \rangle \langle \rangle \langle \rangle \langle \rangle \rangle \langle \rangle \langle \rangle \langle \rangle \rangle \langle \rangle \langle $ |       |                 | 📔 Esci 📂            |  |  |  |
| Codice ente                                         | ENTE DI PROV                     | Ά                                                                                                    |       | Anno            | 2017 📔              |  |  |  |
| Dipendente 40                                       | <b>2</b> DOMENI                  |                                                                                                    | DANIE | :LA             | Prog. 1             |  |  |  |
|                                                     | Crediti Diper                    | dente Debiti                                                                                                    | (     | Crediti Coniuge | Debiti              |  |  |  |
| Saldo irpef A/P                                     | € 0,00                           | € 0,00                                                                                                    |       | € 0,00          | € 0,00              |  |  |  |
| Addiz. regionale                                    | € 0,00                           | € 0,00                                                                                                    | ?     | € 0,00          | € 0,00 1 🦻          |  |  |  |
| Addiz. comunale                                     | € 0,00                           | € 0,00                                                                                                    | ?     | € 0,00          | €0,00 L103 <b>?</b> |  |  |  |
| Acconto add.comunale                                | € 0,00                           | € 0,00                                                                                                    | ?     | € 0,00          | € 0,00              |  |  |  |
| l acconto irpef                                     |                                  | € 0,00                                                                                                    |       |                 | € 0,00              |  |  |  |
| II acconto irpef                                    |                                  | € 0,00                                                                                                    |       |                 | € 0,00              |  |  |  |
| Acc. 20% tassaz.separ.                              |                                  | € 0,00                                                                                                    |       |                 | € 0,00              |  |  |  |
| Imposta sost incriprodut                            |                                  | € 0,00                                                                                                    |       | Í               | € 0,00              |  |  |  |
| Cedol, secca locazioni                              | € 0,00                           | € 0,00                                                                                                    |       | € 0,00          | € 0,00              |  |  |  |
| Laco, cedolare secca                                |                                  | € 0,00                                                                                                    | ,     |                 | € 0,00              |  |  |  |
|                                                     |                                  | € 0,00                                                                                                    |       |                 | € 0,00              |  |  |  |
| li acc. ceutiare secca<br>Contributo di solidarietà |                                  | € 0.00                                                                                                    |       | <u> </u>        | € 0.00              |  |  |  |
| Contributo di solidalleta                           | €0.00                            | <b>D</b>                                                                                                    | £000  |                 | £0.00               |  |  |  |
| Da rimborsare                                       |                                  | Da trattenere                                                                                                    | 0,00  | Da tratten      | ere totali          |  |  |  |
| N.Rate 0 CAI                                        | F  0 🥐                           | AGENZIA DELLE ENTR                                                                                                    | ATE   | Data con        | IS.                 |  |  |  |
| <u>N</u> uovo F8 <u>E</u> dita                      | F5 <u>C</u> ancell               | a F6 <u>Agg</u> iorna F9                                                                                                    |       |                 | A <u>n</u> nulla F7 |  |  |  |

#### Elaborazioni Annuali : Risultanze 730/4

(2 di 3)

| 🎟 Manuter    | nzione dati as   | sistenza fisca      | ale risultante   | dal 730                     |               |                       |             |
|--------------|------------------|---------------------|------------------|-----------------------------|---------------|-----------------------|-------------|
| -            | ( <b>F F</b>     | 💸 🛷 🖉               | <u>୍କ ନ</u> ୍ଥା  | $\mathbf{\mathbf{\hat{v}}}$ |               | E:                    | sci 🛄       |
| Codice ente  | 1 ENT            | E DI PROVA          |                  |                             |               | Anno 201              | 7           |
| Dipendente   | 2                |                     |                  |                             |               |                       | 2           |
| Pagina 1 P.  | agina 2 Pagina : | 3 Pagina 4          |                  |                             |               |                       |             |
| —Saldo imef  | Crediti: Dovuti  | i/Rimborsati        | Debiti: Dovuti   | i / Versati /               | Sospesi       | Int.Rateiz.+Incap     | . Codice    |
| o dido liper | € 0,00           | € 0,00              | € 0,00           | € 0,00                      | € 0,00        |                       | 1           |
| coniuge      | € 0,00           | € 0,00              | € 0,00           | € 0,00                      | € 0,00        |                       |             |
| Addizional   | e regionale      |                     |                  |                             |               |                       |             |
|              | € 0,00           | € 0,00              | € 0,00           | € 0,00                      | € 0,00        |                       |             |
| coniuge      | € 0,00           | € 0,00              | € 0,00           | € 0,00                      | € 0,00        |                       |             |
| Addizional   | e comunale       |                     |                  |                             |               |                       |             |
|              | € 0,00           | € 0,00              | € 0,00           | € 0,00                      | € 0,00        |                       |             |
| coniuge      | € 0,00           | € 0,00              | € 0,00           | € 0,00                      | € 0,00        |                       |             |
| Acconto A    | ddizionale comun | ale                 |                  |                             |               |                       |             |
|              | € 0,00           | € 0,00              | € 0,00           | € 0,00                      | € 0,00        |                       |             |
| coniuge      | € 0,00           | € 0,00              | € 0,00           | € 0,00                      | € 0,00        |                       |             |
| Rate 730/C   | alc CA           | F 🦳 🤊               |                  |                             |               | Data                  |             |
| e v. 🖂       | -<br>N VI        | ON Calc.Interes:    | si 🔽 Richiesta r | minore 2 acconto            | irpef 🔽 Richi | esta minore 2 acconto | ced.secca   |
| Esito        | 🗶 🔽 🕅            | ON crea voci Mł     | Rich.minor       | e 2 acconto irpef           | con. 🔽 Rich.  | minore 2 acconto ced  | .secca con. |
| 1            | <u>E</u> dita F5 | <u>C</u> ancella F6 | Aggiorna F9      |                             |               | A                     | nnulla F7   |
|              |                  |                     |                  |                             |               |                       |             |
| Non è più di | sponibile il     | ]                   |                  |                             |               |                       |             |
| tasto F8 per | inserire un      |                     |                  |                             |               |                       |             |
| nuovo eleme  | ento.            |                     |                  |                             |               |                       |             |

| Elaborazioni Annuali : Risultanze 7                                                                                                    | <b>30/4</b> (3 di 3)                                                                                                    |
|----------------------------------------------------------------------------------------------------|----------------------------------------------------------------------------------------------------|
| Image: Trasferimento dati 730 (procedura multi database)         Image: Trasferimento dati 730 (procedura multi database)         Image: Trasfe |                                                                                                    |
| Trasferimento dati Stampa riepilogo                                                                                                    | I precedenti bottoni, prima aggregati<br>tutti in questa funzione, ora sono<br>stati razionalizzati in una specifica<br>nuova funzione dedicata ai controlli<br>e report per la tracciabilità delle<br>azioni eseguite. |
| 02                                                                                                    | Fsri                                                                                                    |
| U/4                                                                                                    |                                                                                                    |

Questa nuova funzione è presente nel menù:

- Elaborazioni Annuali
  - o Risultanze 730

Con la dicitura:

> Stampa situazione import 730

| 🚥 Stampa dati trasferiti e non trasferiti                                                        |                                                                                                    |
|--------------------------------------------------------------------------------------------------|----------------------------------------------------------------------------------------------------|
| ENTE DI PROVA                                                                                    |                                                                                                    |
| DB destinazione<br>(Solo per la stampa<br>per DB destinazione)<br>Stampa dati trasferiti (tutti) | ▼ Data consegna 730<br>(solo per la stampa 22/07/2016 ▼<br>per data consegna)<br>Stampa dati non trasferiti |
| Stampa dati trasferiti (per<br>DB destinazione)                                                  | (cuiti)                                                                                                    |
| Stampa dati trasferiti (per<br>data consegna)                                                    | Stampa dati non trasferiti<br>(per data consegna)                                                           |
| 0%                                                                                               | Esci                                                                                                    |

#### Elaborazioni Annuali : Stampa Riepilogo DMA2

(1 di 1)

Questa funzione è presente nel menù:

- Elaborazioni Annuali
  - Stampe da UniEmens-DMA2 (da 10/2012)  $\rightarrow$  (Funz.Globale)

Con la dicitura:

- Stampa Riepilogo DMA2
- o Implementazioni:
  - ✓ Introdotti nuovi criteri di selezione per consentire la stampa di più anni simultaneamente.
  - ✓ Introdotti in stampa Totali per Anno
  - ✓ Introdotti in stampa anche i record V1 con causare 7/8 (Retrib. Virtuale)
  - ✓ Esclusione dalla totalizzazione dei record V1 causale 5.

| 🚥 Stampa riepilogo DMA2    |                    |                                 |
|----------------------------|--------------------|---------------------------------|
|                            |                    | 🖺 <u>S</u> tampa 👖 <u>E</u> sci |
| Ente 1 ENTE DI             | PROVA              |                                 |
| Scelta limiti di selezione |                    |                                 |
| Anno da                    | 2012               | a 9999                          |
| Mese da                    | 0                  | a 12                            |
| Cf dipendente da           | 90                 | a 222222222222222               |
|                            | Stampa solo totali | <b>-</b>                        |
|                            |                    |                                 |
|                            |                    | 🔽 (Anteprima di stampa)         |

| 12/04/2017 16.03.     |                           |            |                |                                |                                  |                                 |                                 |                                      | Pag.                             | : 1 |
|-----------------------|---------------------------|------------|----------------|--------------------------------|----------------------------------|---------------------------------|---------------------------------|--------------------------------------|----------------------------------|-----|
|                       | s                         | TAMPA R    | IEPILOGO       | DMA2 D                         | EL PERIO                         | DO DAL 2                        | 012-00 AL                       | 2013-04                              |                                  |     |
|                       | Anno-Mese<br>Periodo Rife | er.        | Cassa To<br>In | ot.Imponibile<br>npon.Virtuale | Tot. Contributi<br>Ecce denza 1% | lmponibileTFS<br>Contributi TFS | lmponibileTFR<br>Contributi TFR | Imponibile FCred<br>Contributi FCred | Imponib.ENPDEP<br>Contrib.ENPDEP |     |
|                       |                           |            | BARBARA        |                                |                                  |                                 |                                 |                                      |                                  |     |
| Anno di elaborazione: | 2012                      |            |                |                                |                                  |                                 |                                 |                                      |                                  |     |
|                       | 2012-10                   |            | 2              | 3.090,82                       | 1.009,16                         | 1.704,54                        | 0,00                            | 3.090,82                             | 0,00                             |     |
|                       | 01/10/2012                | 31/10/2012 |                | 0,00                           | 0,00                             | 103,97                          | 0,00                            | 10,82                                | 0,00                             |     |
|                       | 2012-11                   |            | 2              | 3.090,82                       | 1.009,16                         | 1.704,54                        | 0,00                            | 3.090,82                             | 0,00                             |     |
|                       | 01/11/2012                | 30/11/2012 |                | 0,00                           | 0,00                             | 103,97                          | 0,00                            | 10,82                                | 0,00                             |     |
|                       | 2012-12                   |            | 2              | 5.974,64                       | 1.950,72                         | 3.409,07                        | 0,00                            | 5.974,64                             | 0,00                             |     |
|                       | 01/12/2012                | 31/12/2012 |                | 0,00                           | 0,00                             | 207,96                          | 0,00                            | 20,91                                | 0,00                             |     |
|                       |                           |            |                | 12.156,28                      | 3.969,04                         | 6.818,15                        | 0,00                            | 12.156,28                            | 0,00                             |     |
|                       |                           |            |                | 0,00                           | 0,00                             | 415,90                          | 0,00                            | 42,55                                | 0,00                             |     |
| Anno di elaborazione: | 2013                      |            |                |                                |                                  |                                 |                                 |                                      |                                  |     |
|                       | 2013-01                   |            | 2              | 3.090,82                       | 1.009,16                         | 1.704,54                        | 0,00                            | 3.090,82                             | 0,00                             |     |
|                       | 01/01/2013                | 31/01/2013 |                | 0,00                           | 0,00                             | 103,97                          | 0,00                            | 10,82                                | 0,00                             |     |
|                       | 2013-02                   | 00000040   | 2              | 3.090,82                       | 1.009,16                         | 1./04,54                        | 0,00                            | 3.090,82                             | 0,00                             |     |
|                       | 01/02/2013                | 28/02/2013 |                | 00,00                          | 0,00                             | 103,97                          | 0,00                            | 10,82                                | 0,00                             |     |
|                       | 2013-03                   | 21/02/2012 | 2              | 2.182,57                       | /12,61                           | 1.704,54                        | 0,00                            | 2.182,57                             | 0,00                             |     |
|                       | 01/03/2013                | 51705/2015 | 2              | 0,00                           | 740.64                           | 1 704 54                        | 0,00                            | 0,04                                 | 0,00                             |     |
|                       | 2013-04                   | 30/04/2013 | 2              | 2.102,57                       | 7 12,61                          | 1.704,54                        | 0,00                            | 2.102,57                             | 0,00                             |     |
|                       | 01/04/2010                | 00/04/2010 |                | 10 546 78                      | 3 443 54                         | 6 818 46                        | 0,00                            | 10 546 78                            | 0,00                             |     |
|                       |                           |            |                | 0.00                           | 0.00                             | 415.88                          | 0.00                            | 36.92                                | 0,00                             |     |
|                       |                           |            |                | 22.703.06                      | 7.412.58                         | 13.636.31                       | 0.00                            | 22,703.06                            | 0.00                             |     |
|                       |                           |            |                | 0,00                           | 0,00                             | 831,78                          | 0,00                            | 79,47                                | 0,00                             |     |

#### Adempimenti di legge: Trattamento di fine rapporto

Questa funzione è presente nel menù:

- Adempim.di legge
  - o Trattamento di fine rapporto

Con la dicitura:

Stampa Modello TFR1

#### o Implementazioni:

✓ Adeguamento del layout di stampa in relazione al nuovo Modello distribuito dall'INPS.

| 🚥 Stampa modulo TFR 1                                                                                                    |                                                                              |
|----------------------------------------------------------------------------------------------------|------------------------------------------------------------------------------|
|                                                                                                    | 🖺 <u>S</u> tampa  🧾                                                          |
| Ente 1 ENTE DI PROVA                                                                                                    |                                                                              |
| Criteri di selezione<br>Periodo in cui è terminato il rapporto di lavoro<br>Anno 2017 🔹 Inizio periodo 01,<br>Da codice dipendente 0 | /01/1900 Fine periodo 31/12/9999<br>a codice dipendente 99999999 <b>°cr6</b> |

ecc. ecc..

| INPS                                                                                                    | Codice Fiscale                             |  |  |  |  |  |  |
|----------------------------------------------------------------------------------------------------|--------------------------------------------|--|--|--|--|--|--|
| Gestione<br>Dipendenti Pubblici                                                                                                    | Cod.                                       |  |  |  |  |  |  |
| ✓ con accredito su C/C Bancario                                                                                                    |                                            |  |  |  |  |  |  |
| Paese Cin Cin ABI                                                                                                    | CAB Nº Conto                               |  |  |  |  |  |  |
| Coordinate IBAN   T 2 5 P 0 v 0 v 0                                                                                                    | ) <u>, 6 , 1 2 C C 0 2 + 0 0 1 0 1 6 ,</u> |  |  |  |  |  |  |
| Attenzione!<br>Al fine di poter effettuare correttamente l'accreditamento, La preghiamo di riempire tutti i campi di<br>cui sopra sulla base delle coordinate riportate sull'estratto conto, utilizzando solo lettere maiuscole<br>o numeri e non altri caratteri ( es. * , ; - / ). In particolare il numero del conto corrente bancario<br>dovrà obbligatoriamente essere in 12 caratteri. |                                            |  |  |  |  |  |  |
| con accredito su C/C Postale                                                                                                    |                                            |  |  |  |  |  |  |
| 🔲 con accredito su Carta Prepagata                                                                                                    |                                            |  |  |  |  |  |  |
| Con accredito su Libretto Postale con IBAN                                                                                                    |                                            |  |  |  |  |  |  |
| (Eventuale indirizzo diverso dalla residenza)                                                                                                    |                                            |  |  |  |  |  |  |
| Comune                                                                                                    | Prov. CAP                                  |  |  |  |  |  |  |
| cc. ecc                                                                                                    |                                            |  |  |  |  |  |  |

#### Manutenzione: Stampa Progressivi Fiscali

Questa funzione è presente nel menù:

- Manutenzione
  - o Stampa Progressivi
- Con la dicitura:

#### Stampa Progressivi Fiscali

- o Implementazioni:
  - ✓ Introdotto indicatore per includere nella stampa solo di dipendenti con cedolini movimentati..

| 🚥 Stampa progressivi fiscali                               |                           |                |                  |               |  |  |  |  |
|------------------------------------------------------------|---------------------------|----------------|------------------|---------------|--|--|--|--|
|                                                            |                           |                | 🖺 <u>S</u> tampa | <u>I</u> Esci |  |  |  |  |
| Ente 1 ENTE DI PRO                                         | VA                        |                |                  |               |  |  |  |  |
| Scelta limiti di selezione                                 |                           |                |                  |               |  |  |  |  |
| Anno                                                       | 2016                      |                |                  |               |  |  |  |  |
| Codice dipendente da                                       | <del>00</del> /           | a 99999999 voo |                  |               |  |  |  |  |
| Codice irpef da                                            | 0 🔹                       | a 999999 🜩     |                  |               |  |  |  |  |
| Ordinamento dip                                            | pendenti                  |                |                  |               |  |  |  |  |
| Per codice                                                 | Per codice     Alfabetico |                |                  |               |  |  |  |  |
| Stampa solo totali 🔽 Stampa solo dipendenti con cedolini 🔽 |                           |                |                  |               |  |  |  |  |
|                                                            |                           |                |                  |               |  |  |  |  |
|                                                            |                           |                | 🔽 Anteprir       | ma di stampa  |  |  |  |  |

#### Assegnazione Capitoli, Creditori e Debitori alle partite di giro e crediti fiscali (1 di 2)

Queste funzioni sono presenti nel menù:

• Manutenzione

Con la dicitura:

- > Assegnazione capitoli e creditore alle P.Giro fiscali
- > Assegnazione capitoli e creditore ai crediti fiscali

#### o Implementazioni:

✓ Trattata segnalazione per inclusione nella funzione anche del campo "Attributo"

| 🚥 Assegnazione Capitoli, creditore e debitore alle voci Partite di Giro fiscali 📃 🗖 🔀          |                                               |                 |     |          |      |                                       |  |   |
|------------------------------------------------------------------------------------------------|-----------------------------------------------|-----------------|-----|----------|------|---------------------------------------|--|---|
| ENTE DI PROVA                                                                                  |                                               |                 |     |          |      |                                       |  |   |
|                                                                                                |                                               |                 |     |          |      |                                       |  |   |
| Imponibi                                                                                       | e di riferime                                 | ento            | 600 |          |      |                                       |  |   |
|                                                                                                | Anno                                          | Capitolo        | Art | Progr.   | Riga | Descrizione                           |  |   |
| Dipendenti                                                                                     |                                               |                 |     |          |      |                                       |  |   |
| Mandato                                                                                        | 2017                                          | U               |     |          |      |                                       |  |   |
| Reversale                                                                                      | 2017                                          | 0               | 0   |          |      |                                       |  |   |
| Codice Irep                                                                                    | of 1005                                       |                 |     |          |      |                                       |  |   |
| Mandato                                                                                        | 2017                                          | U               |     | <u> </u> |      |                                       |  |   |
| Reversale                                                                                      | 2017                                          | 0               | 0   | I        |      | <u> </u>                              |  |   |
| Codice Irpe                                                                                    | f 1007                                        | 0               |     |          |      |                                       |  |   |
| Mandato                                                                                        | 2017                                          |                 |     | <u> </u> |      |                                       |  |   |
| Reversale                                                                                      | 2017                                          | Ju              | Ju  | 1        |      |                                       |  |   |
|                                                                                                | 2017                                          | 0               |     |          |      |                                       |  |   |
| Manualo                                                                                        | 2017                                          |                 |     | <u> </u> |      |                                       |  |   |
| Reversale                                                                                      | 2017                                          | ļu              | Jo. | 1        |      | ]                                     |  |   |
| Mandato                                                                                        | 2017                                          | 0               |     |          |      |                                       |  | _ |
| Beversale                                                                                      | 2017                                          |                 |     | <u> </u> | 1    | · · · · · · · · · · · · · · · · · · · |  | _ |
| The restance                                                                                   | Jeon                                          | 10              | J°  |          |      | 1                                     |  |   |
| Creditore da ind                                                                               | icare nel tr                                  | asf. in finanz. | 0   | രം       |      |                                       |  |   |
| Debitore da indicare nel trasf. in finanz. 0 00                                                |                                               |                 |     |          |      |                                       |  |   |
| Attributo da indi                                                                              | Attributo da indicare nel trasf. in finanz. 0 |                 |     |          |      |                                       |  |   |
| Tipologia Fiscale della voce 🛛 Voce Erariale 📃 🔽 Sostituire eventuali capitoli già assegnati ? |                                               |                 |     |          |      |                                       |  |   |
| 0% 🦻 Esci                                                                                      |                                               |                 |     |          |      |                                       |  |   |

| tinn /  | 🚥 Assegnazione Capitoli e creditore alle voci di credito fiscali  |          |              |       |                  |           |             |  |  |  |
|---------|-------------------------------------------------------------------|----------|--------------|-------|------------------|-----------|-------------|--|--|--|
|         | 1 ENTE DI PROVA                                                   |          |              |       |                  |           |             |  |  |  |
|         |                                                                   |          | Limiti infer |       | Limiti superiori |           |             |  |  |  |
|         | Imponibile di riferimento                                         |          |              |       | σθ               |           |             |  |  |  |
|         | Mandato con                                                       | cui eseg | juire la com | pensa | zione            |           |             |  |  |  |
|         |                                                                   | Anno     | Capitolo     | Art.  | Progr.           | Riga      | Descrizione |  |  |  |
|         | Dipendenti                                                        | 2017     | 0            | 0     | 0                | 0         |             |  |  |  |
|         | Ind.carica                                                        | 2017     | 0            | 0     | 0                | 0         |             |  |  |  |
|         | Ind.presenza                                                      | 2017     | 0            | 0     | 0                | 0         |             |  |  |  |
|         | LSU                                                               | 2017     | 0            | 0     | 0                | 0         |             |  |  |  |
|         | Co.co.co                                                          | 2017     | 0            | 0     | 0                | 0         |             |  |  |  |
| L<br>Cr | Creditore da indicare nel tracfarimento in finanziaria            |          |              |       |                  |           |             |  |  |  |
| De      |                                                                   |          |              |       |                  |           |             |  |  |  |
| At      | Attributo da indicare nel trasferimento in finanziaria 0          |          |              |       |                  |           |             |  |  |  |
|         | Tipologia Fiscale della voce Voce Erariale                        |          |              |       |                  |           |             |  |  |  |
|         | Aggiornamento di: 🦳 Sostituire eventuali capitoli già assegnati ? |          |              |       |                  |           |             |  |  |  |
|         |                                                                   |          |              | 0%    |                  | 🦯 💆 Avvio | 📔 Esci      |  |  |  |

#### Elaborazioni Mensili – Inserimento Missioni (2)

Queste funzioni sono presenti nel menù:

- Elaborazioni Mensili
  - o Inserimento Missioni

Con la dicitura:

- Gestione direzioni
- > Stampa direzioni
- Creazione gruppo su stipendi (2)

#### • Implementazioni:

✓ Introdotto "Capitolo" nella Tabella Direzioni e gestione della nuova informazione in tutte le successive funzioni connesse.

| m MISSIONI - Gestione Direzioni                     |            |
|-----------------------------------------------------|------------|
|                                                     | Esci 🛄     |
| Codice DD01 A                                       | nno 2017   |
| Descrizione DIREZIONE DD01                          |            |
| Importo assegnato € 0,00 Anno Capitolo Artic Progr. |            |
| Importo speso € 0,00 2017 77883 5 1                 |            |
| Importo residuo € 0,00                              |            |
| Anno Codice Direzione Descrizione                   |            |
| 2017 DD01 DIREZIONE DD01                            |            |
| 2017 DD02 DIREZIONE DD02                            |            |
|                                                     |            |
|                                                     |            |
|                                                     | (3)        |
|                                                     | _          |
|                                                     |            |
|                                                     |            |
|                                                     |            |
|                                                     | ~          |
| Nuovo F8 Edita F5 Cancella F6 Aggiorna F9           | Annulla F7 |

(1 di 2)